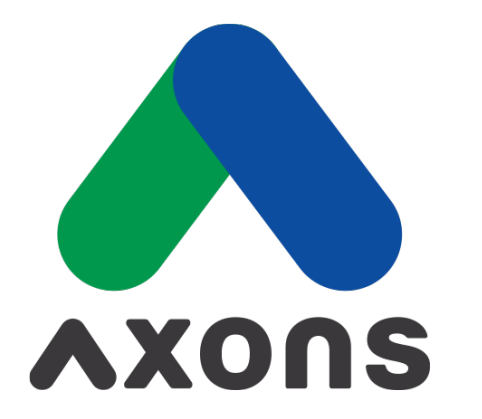

#### DRIVING FUTURE FOR LIVES

# **Table of contents**

- 1 Registration3-18
- 2 Contract farming 20-30
- **3** Daily activities **31-38**

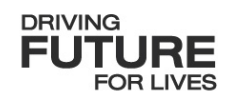

| 1. Splash screen                 | 4     |
|----------------------------------|-------|
| 2. Page explanation              | 5-10  |
| • Farmer tab                     | 5-7   |
| <ul> <li>Group tab</li> </ul>    | 8     |
| • Search                         | 9     |
| • Farmer profile                 | 10    |
| 3. Creating farmer               | 11-15 |
| General info                     | 12-15 |
| <ul> <li>Address info</li> </ul> | 16-18 |

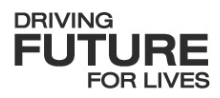

#### **Splash Screen**

Every you open the application, the system will download essential data and synchronise information. Please do not exit the app during the download process

The system will take you to the Microsoft login page. Please enter your password and proceed to log in

Note that the application data will be displayed based on the country, company, and region you are affiliated with.

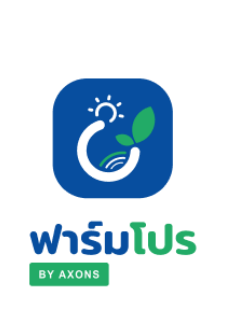

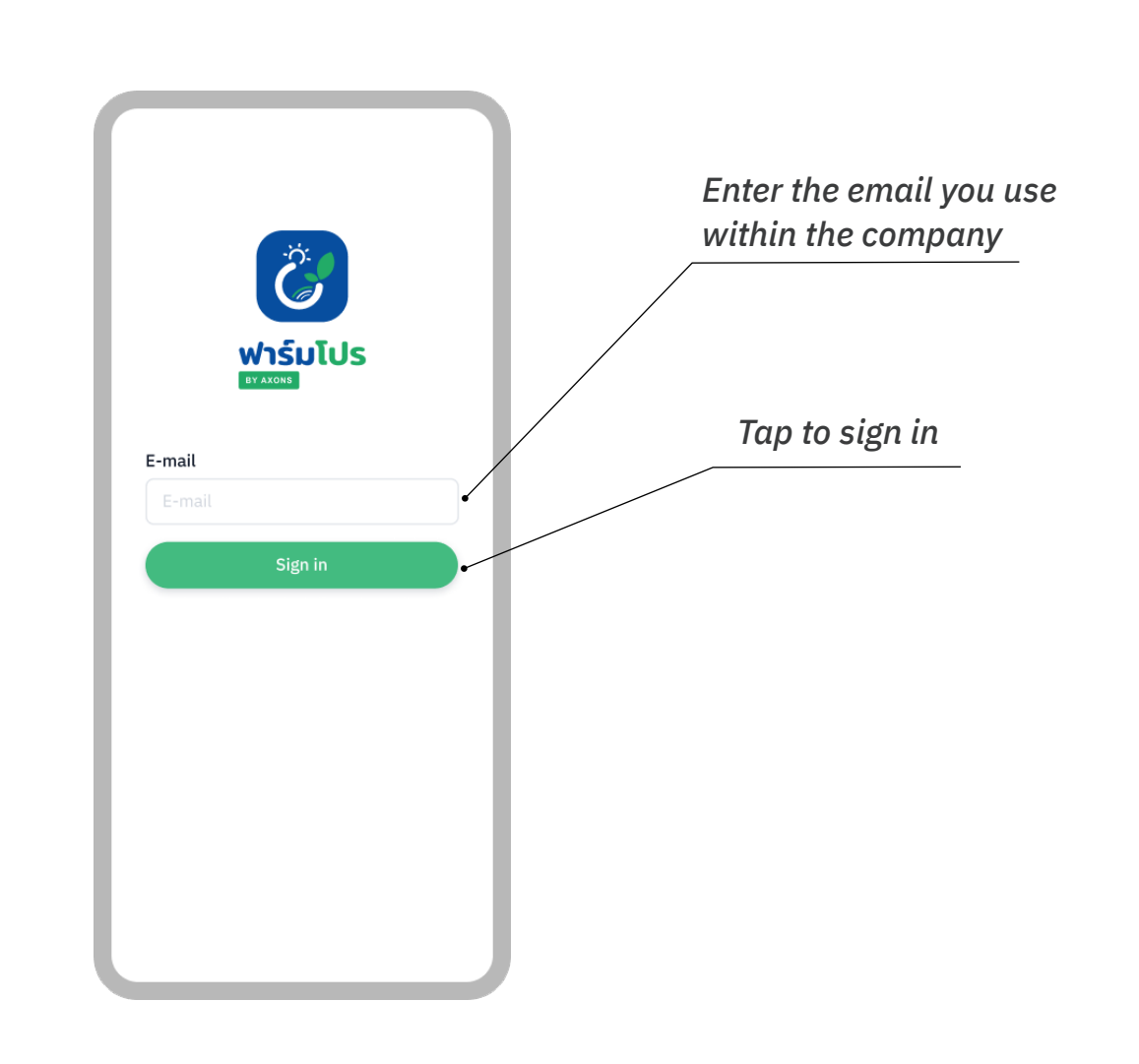

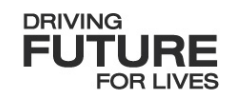

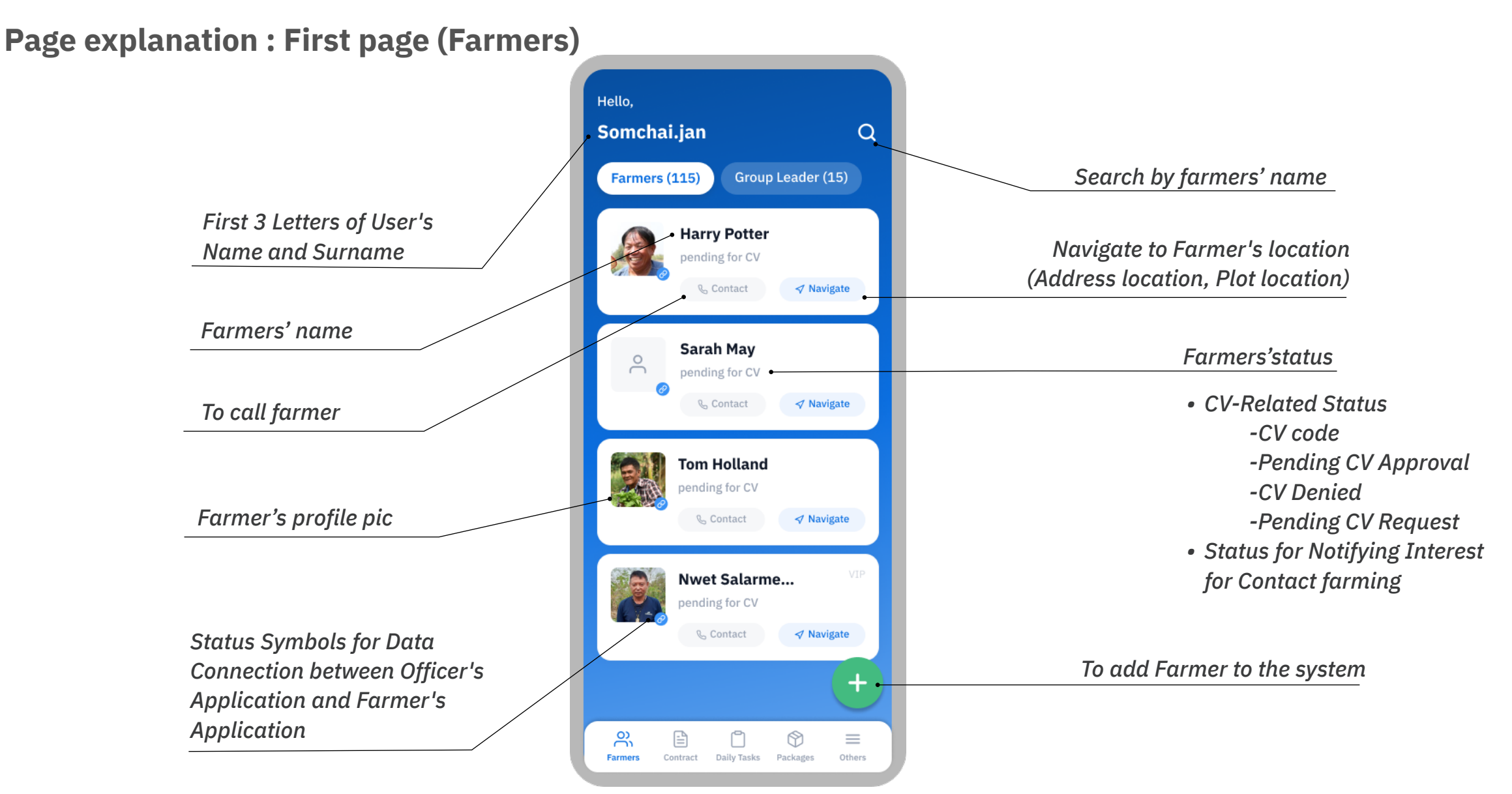

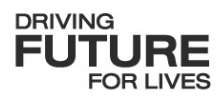

#### **Page explanation : To contact**

(1)Tap "Contact" in the Farmer List for Contacting

You can only press the contact icon in blue The grey icon signifies that the farmer's phone number is not saved

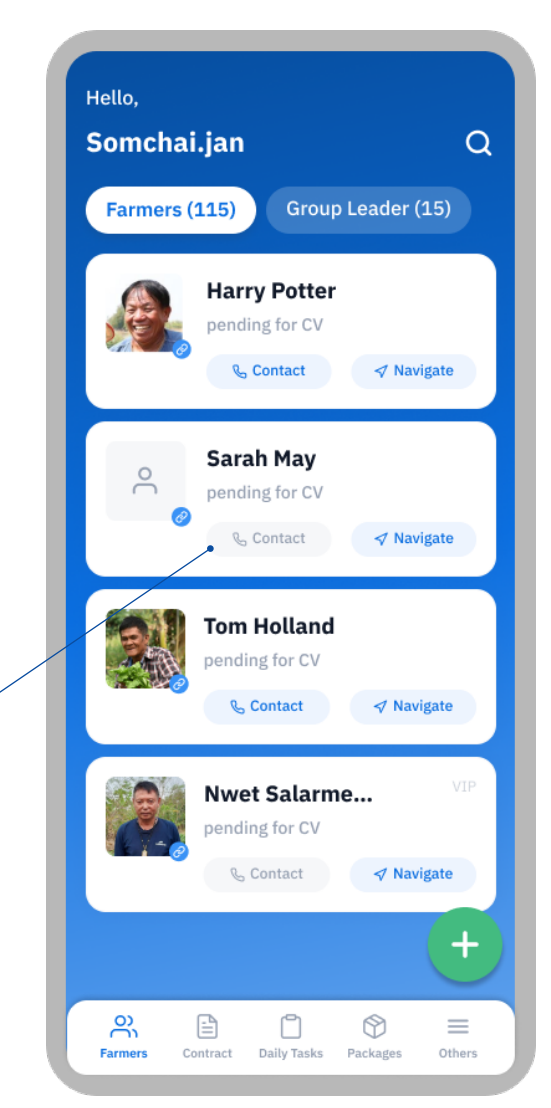

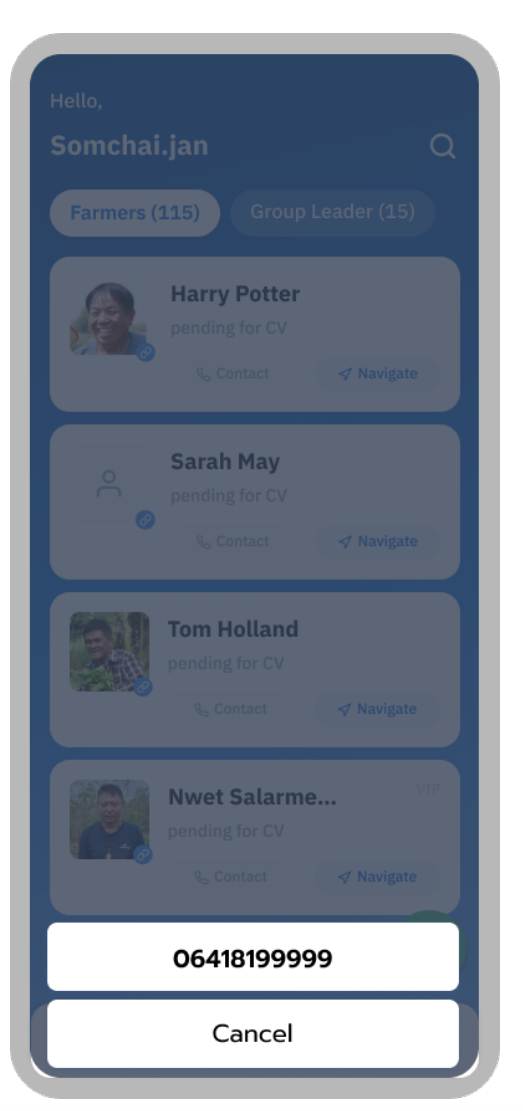

(2)The system will display the farmer's phone number. You can press the number to contact the farmer immediately.

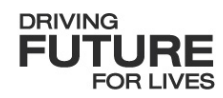

#### **Page explanation : To navigate**

(1)Tap "Navigate" in the Farmer List to navigate to farmer's location

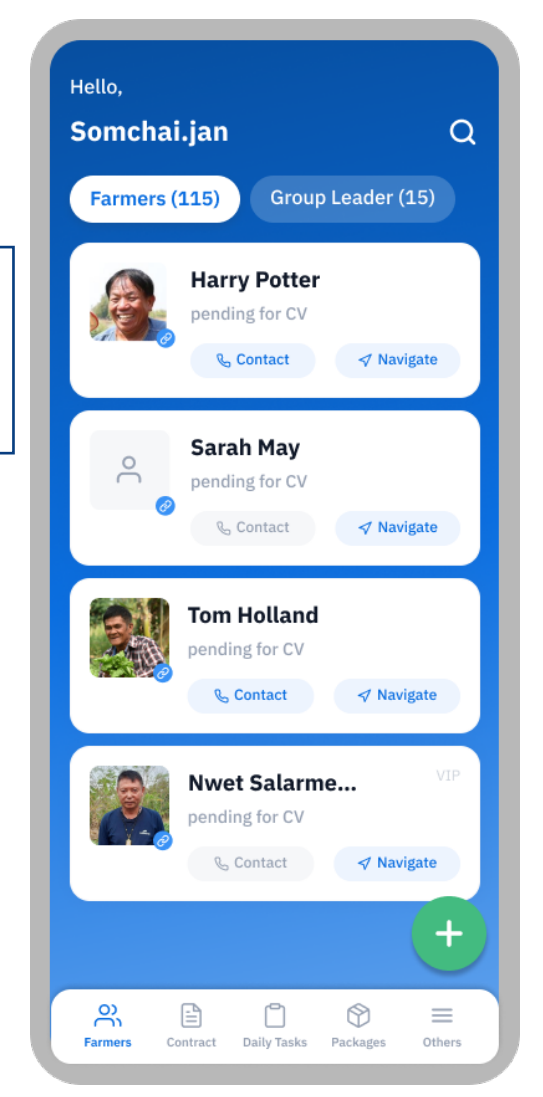

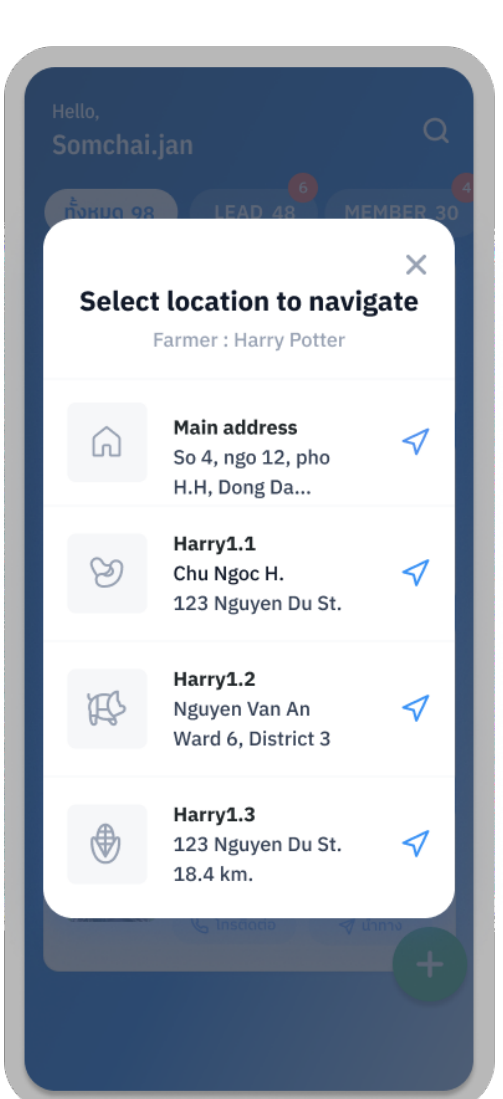

(2)The system will display the current address and cultivation plot location once you select a location for the system to navigate

The system will open Google Maps for automatic navigation

**Page explanation : First page (Group Leader)** 

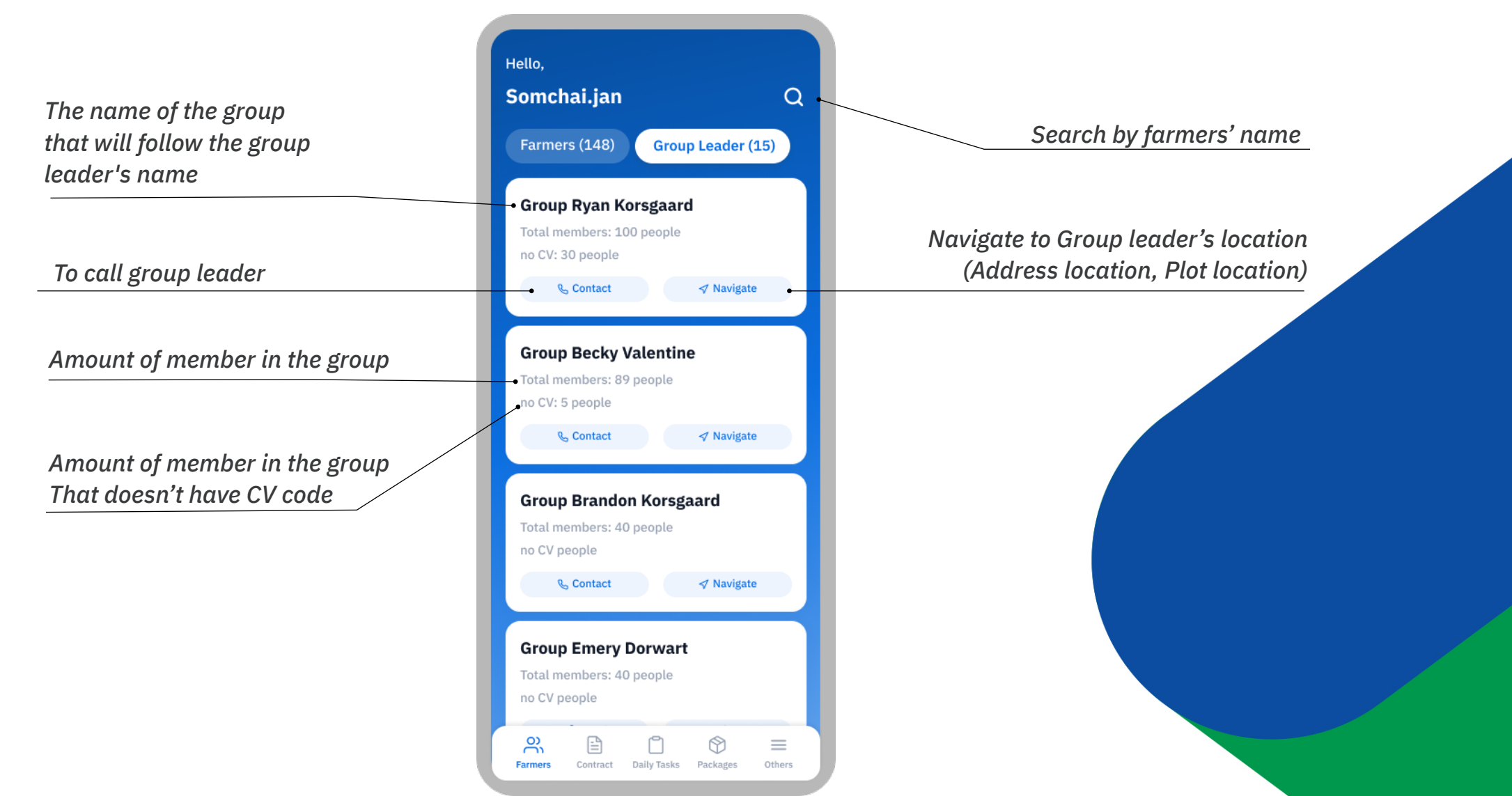

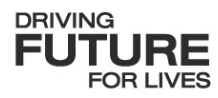

#### **Page explanation : Search**

(1)Type the name to search in the farmer's name search box

On the search page, the system will display the last 10 names you've searched for.

You can press 'Clear Search History' to remove search history

| <    |                |                  | s     | earc | h              |                  |                  |                          |
|------|----------------|------------------|-------|------|----------------|------------------|------------------|--------------------------|
|      | ) Sea          | arch b           | y nar | ne   |                |                  |                  |                          |
| Rec  | ent sea        | rch              |       |      |                |                  |                  |                          |
| Sar  | ah May         | /                |       |      |                |                  |                  | ×                        |
| Ton  | ηΗ             |                  |       |      |                |                  |                  | ×                        |
| Nia  | lΗ             |                  |       |      |                |                  |                  | ×                        |
| Mite | ch             |                  |       |      |                |                  |                  | ×                        |
| Yele | ena Gil        | bert             |       |      |                |                  |                  | ×                        |
| Lou  | ise Le         |                  |       |      |                |                  |                  | ×                        |
| Cle  | ar             |                  |       |      |                |                  |                  |                          |
|      |                |                  |       |      |                |                  |                  |                          |
|      |                |                  |       |      |                |                  |                  |                          |
| >    |                |                  |       |      |                |                  |                  | Ļ                        |
| q¹   | W <sup>2</sup> | e <sup>³</sup> I | 4     | t⁵y  | <sup>6</sup> U | 1 <sup>7</sup> i | i <sup>®</sup> o | ° p                      |
| ۵    | S              | d                | f     | g    | h              | j                | k                | 1                        |
| Û    | z              | x                | С     | v    | b              | n                | m                | $\langle \times \rangle$ |
| ?123 | @              | ٢                |       |      |                |                  | -                | →                        |

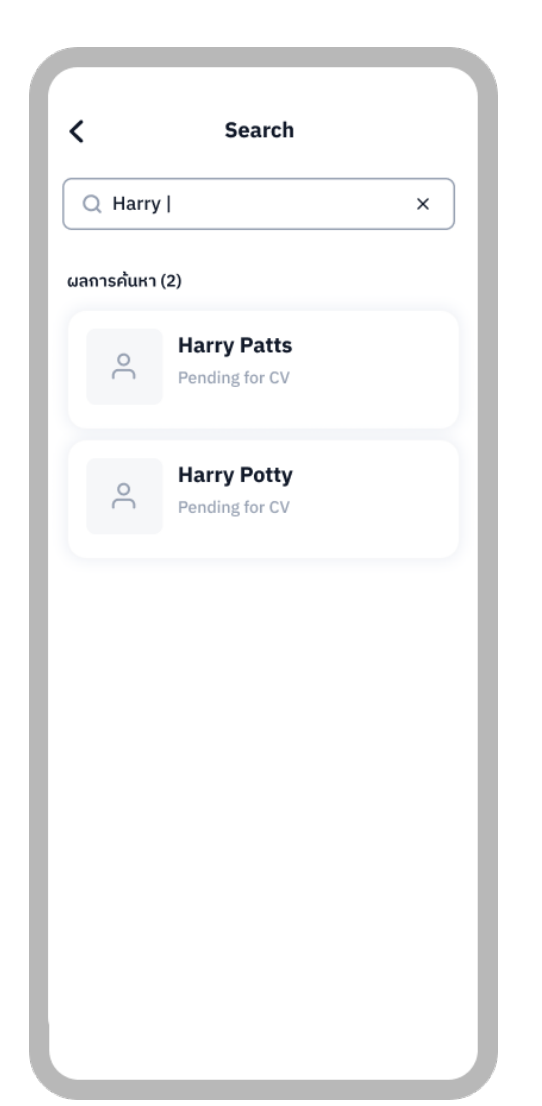

(2)Select the farmer's name you want to view for farmer information.

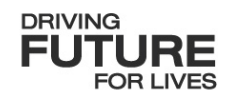

**Page explanation : Farmer's profile** 

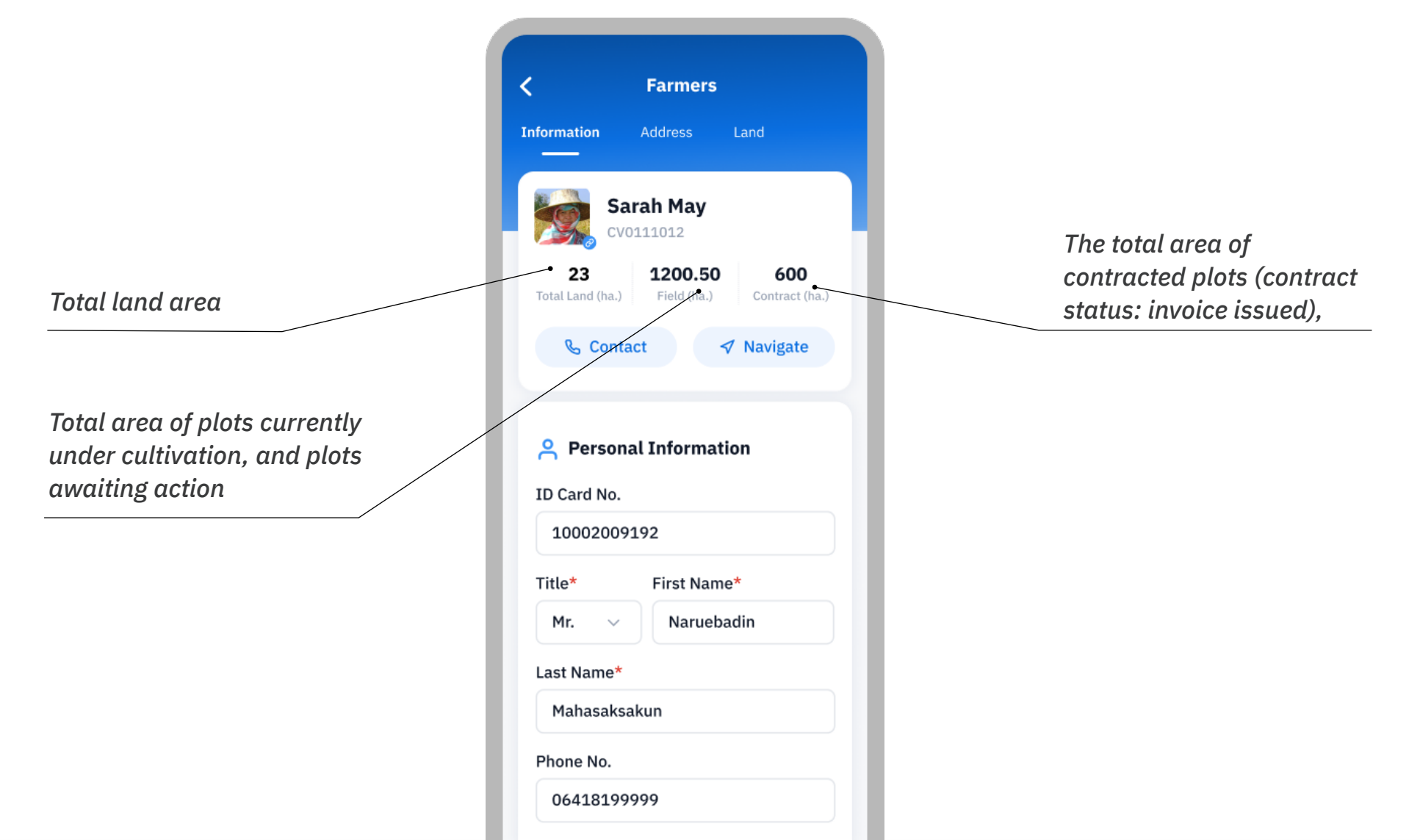

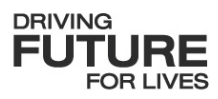

#### **Creating farmer**

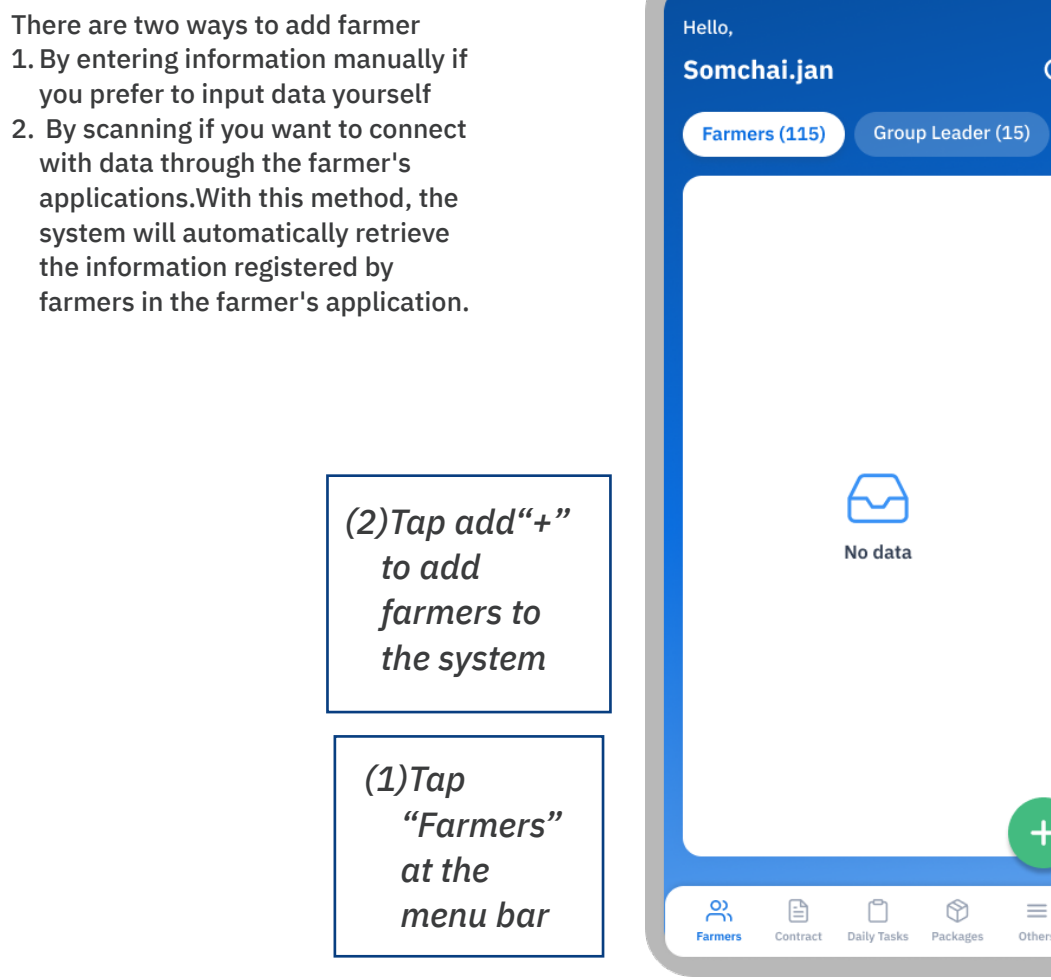

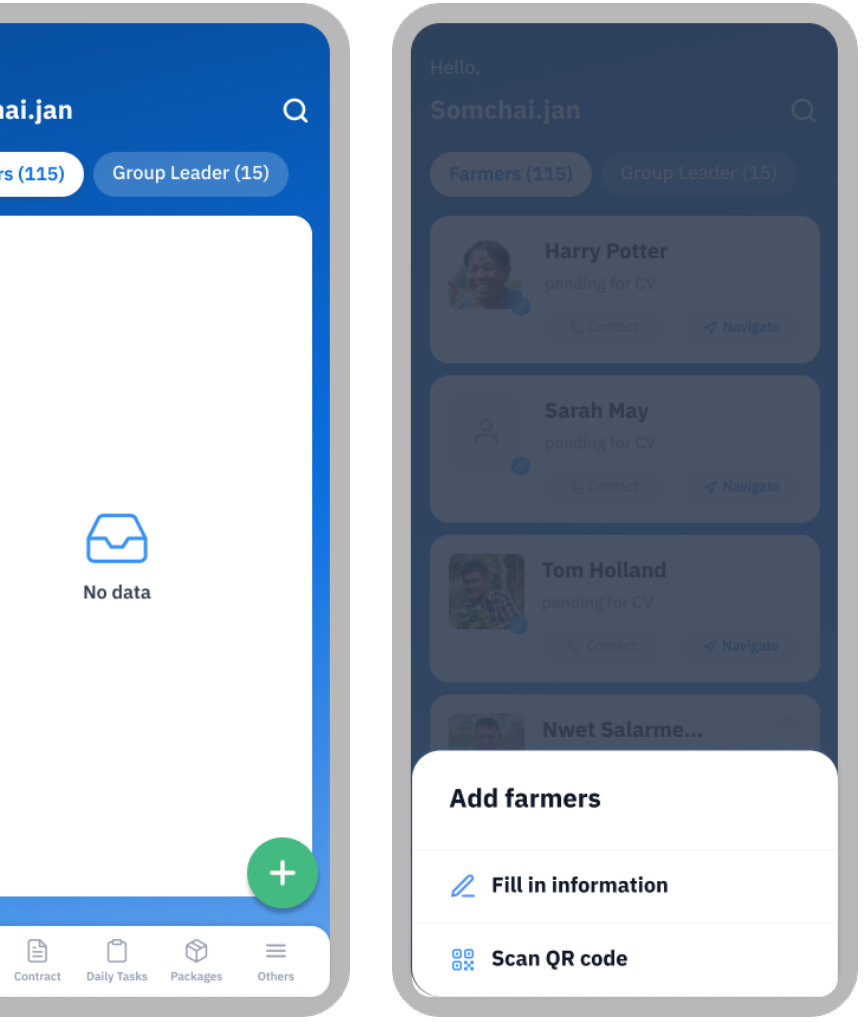

#### **Creating farmer : GENERAL**

Farmers can register and save information in three main parts 1. Basic information 2. Address information

3. Land information

You can request a CV by registering farmers when you fill in the required information and attach the necessary documents

Fill in basic information, divided into three parts1. Personal Information2. Bank Account3. Attached Documents(you can open and hide each of the above sections)

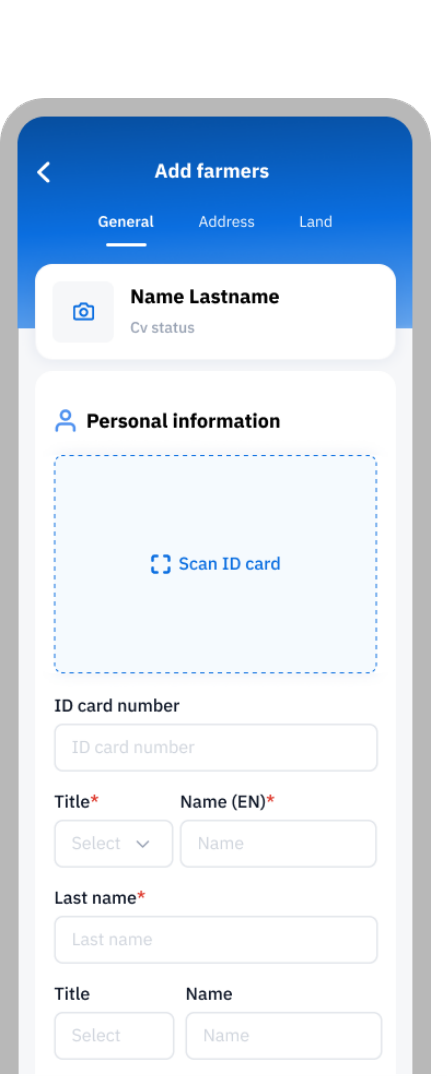

| Title*     | Name (EN)* |   |
|------------|------------|---|
| Select 🗸   | Name       |   |
| Last name* |            |   |
| Last name  |            |   |
| Title      | Name       |   |
| Select     | Name       |   |
| Last name  |            |   |
| Last name  |            |   |
| Phone no.  |            |   |
|            |            |   |
|            |            |   |
| 📑 Bank Ac  | count      | ~ |
|            |            |   |
| 🕒 Attachm  | nent (0/2) | ~ |
|            |            |   |
|            |            |   |
|            |            |   |

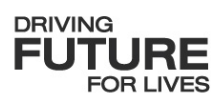

- You can scan the farmer's ID card to allow the system to retrieve data from the card and automatically populate it instead of manual data entry
- You must fill in the mandatory fields (fields marked with an asterisk \*) completely and accurately before you can tab the save button
- The ID card number must contain exactly 13 digits
- The phone number must contain exactly 10 digits
- Attached documents (PDF files, images) must not exceed 10MB in size

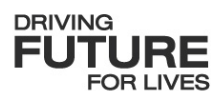

#### **Creating farmer : GENERAL : Scan ID card**

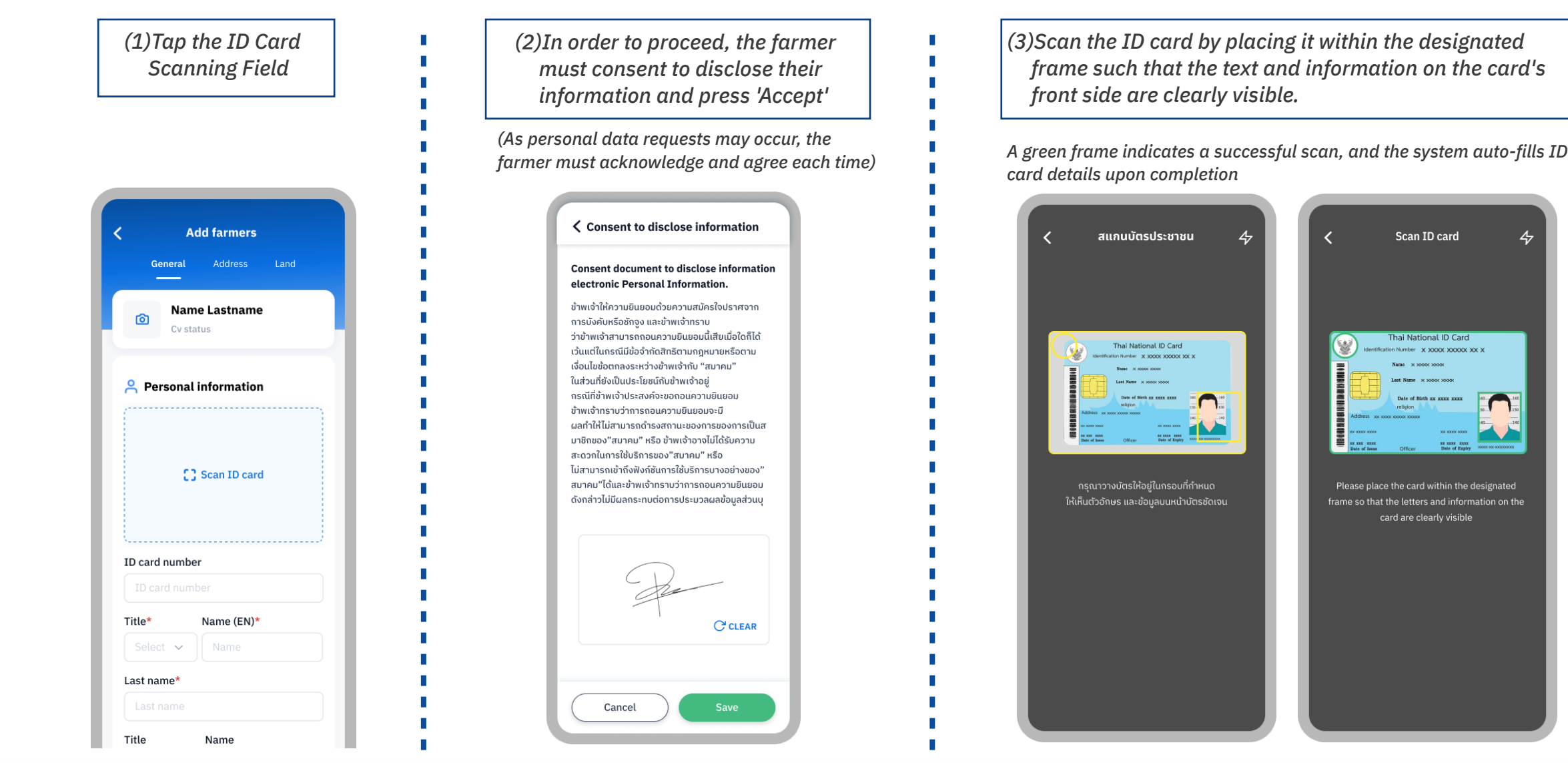

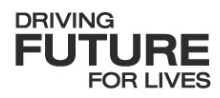

14

#### **Registration**

#### **Creating farmer : GENERAL : Creating group**

| (1)Tap to open the<br>Group card                                                                                                    |                                                                                                    | (2)Select your role                                                                                                    |                                                                                                    |                                                                                                    |  |  |
|----------------------------------------------------------------------------------------------------|----------------------------------------------------------------------------------------------------|----------------------------------------------------------------------------------------------------|----------------------------------------------------------------------------------------------------|----------------------------------------------------------------------------------------------------|--|--|
|                                                                                                    | a. Farmer leader                                                                                                    | b. Farmer : If you are a prompt you to select                                                                                | farmer, the system will<br>your group leader                                                             | c. Leader and Farmer                                                                                                    |  |  |
| ID card number<br>1123456789012<br>Title* Name (EN)*<br>Mr. V Harry<br>Last name*<br>Larson<br>Title Name<br>Mr Harry<br>Last name<br>Larson<br>Phone no.<br>Phone no.<br>Phone no.<br>Phone no.<br>Phone no. | ID Card No.   J002009192   Title*   First Name*   Mr.   Naruebadin   Last Name*   Mahasaksakun   Phone No.   O6418199999 | ID Card No.<br>10002009192<br>Title* First Name*<br>Mr. Naruebadin<br>Last Name*<br>Mahasaksakun<br>Phone No.<br>06418199999 | C         Select Group Leader           Ryan Korsgaard            Emery Dorwart            Marley Kenter | <ul> <li>Personal Information</li> <li>ID Card No.</li> <li>10002009192</li> <li>Title* First Name*</li> <li>Mr. Naruebadin</li> <li>Last Name*</li> <li>Mahasaksakun</li> <li>Phone No.</li> <li>06418199999</li> <li>O6418199999</li> <li>Farmer leader</li> <li>Farmer leader</li> <li>Farmer leader and Farmer</li> </ul> |  |  |

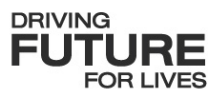

#### **Creating farmer : GENERAL : Attachments**

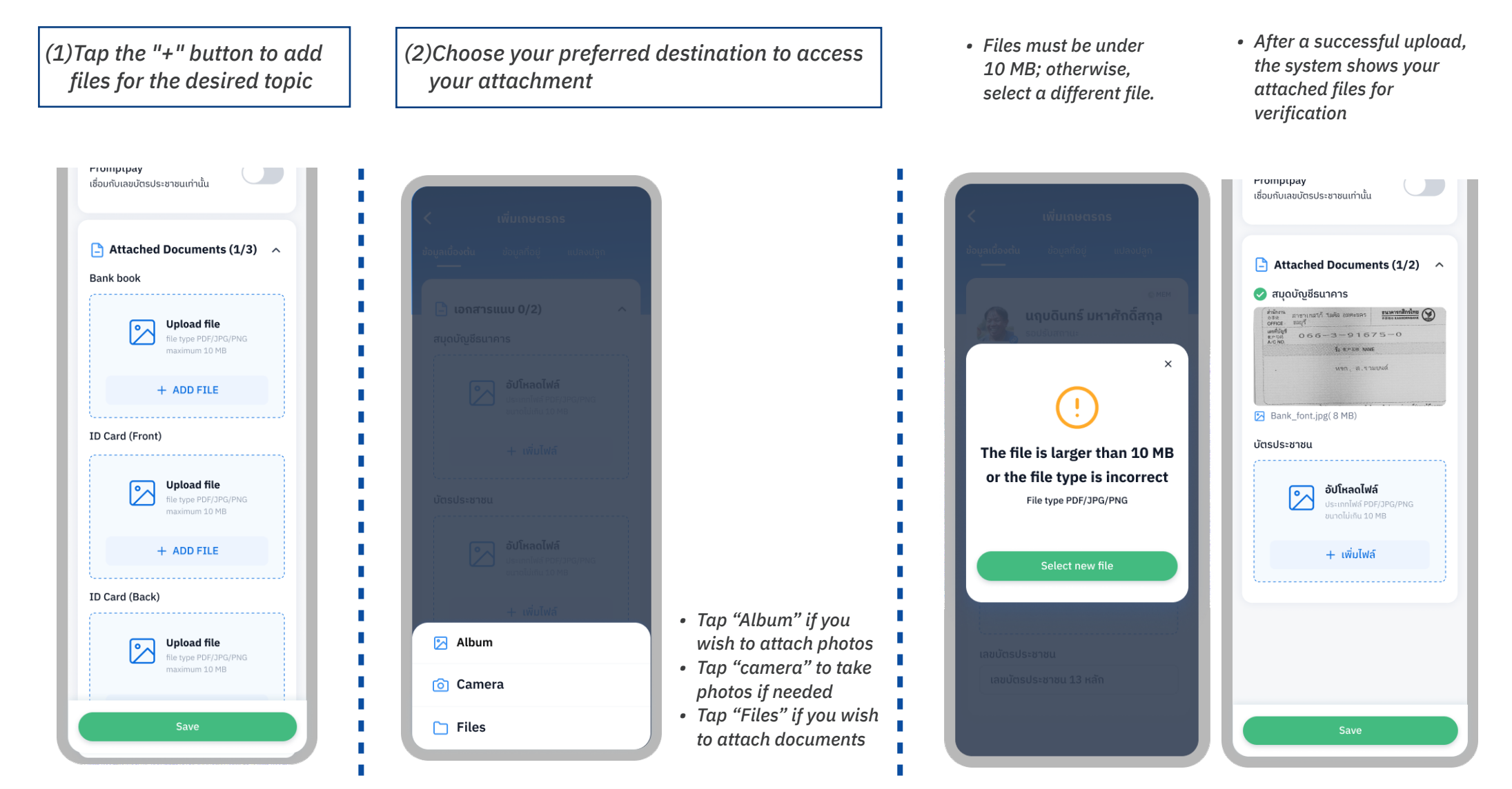

15

#### **Creating farmer : Address**

Fill in your address, divided into two parts 1. The contact address 2. The address as per your ID card

| General                                                                                                    | Address          | Land                                                                                                    |
|----------------------------------------------------------------------------------------------------|------------------|----------------------------------------------------------------------------------------------------|
| n Contact                                                                                                    | t Address        |                                                                                                    |
| Fill i                                                                                                    | • n farmer's add | lress                                                                                                    |
|                                                                                                    | + Add addres     | S                                                                                                    |
|                                                                                                    |                  |                                                                                                    |
| Address                                                                                                    | s stated in II   | ) card 🛛 🔨                                                                                                    |
| Address                                                                                                    | s stated in IC   | ) card ^<br>0/6                                                                                                    |
| Address Address Address Province                                                                                | s stated in IC   | ) card ^<br>0/6                                                                                                    |
| Address Address Address Province Province                                                                       | s stated in IC   | 0 card ^<br>0/6                                                                                                    |
| Address Address Address Address Province Province District District                                             | s stated in IC   | • card • • • • • • • • • • • • • • • • • • •                                                                                                    |
| Address Address Address Address Province Province District District Sub district                                | s stated in IC   | • card • • • • • • • • • • • • • • • • • • •                                                                                                    |
| Address Address Address Address Province Province District Sub district Sub district                            | s stated in IC   | • • • • • • • • • • • • • • • • • • •                                                                                                    |
| Address Address Address Address Province Province District District Sub district Sub district Postcode          | s stated in IC   | • • • • • • • • • • • • • • • • • • •                                                                                                    |
| Address Address Address Address Province Province District District Sub district Sub district Postcode Postcode | s stated in IC   | •         •           •         •           •         •           •         •           •         •           •         •           •         •           •         •           •         •           •         •           •         •           •         •           •         • |

 The contact address should be pinpointed on the map and include additional details such as house number, alley, village, etc

• The ID card address should be entered exactly as it appears on your card. In the case of scanning your ID card, the system will automatically populate the information it reads from the card for you.

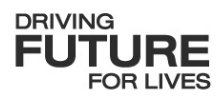

#### **Creating farmer : Address : Pin contact address**

(1)Tap the "+" to add location (2)The system will locate your current position and show details for that spot. You can then adjust the location as needed.

Note: In case of no internet connection, the location will be shown in latitude and longitude

Farmers Address Contact Address 0 Fill in farmer's address + Add address 🐣 Address stated in ID card 🛛 🧄 Address Province  $\sim$ District

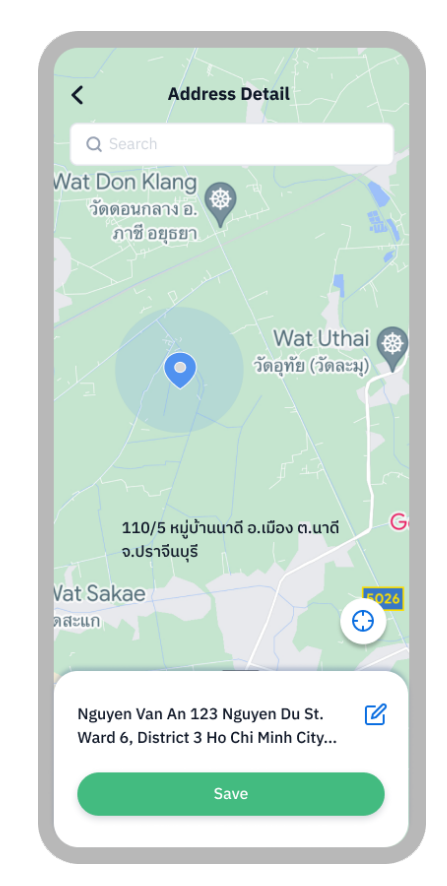

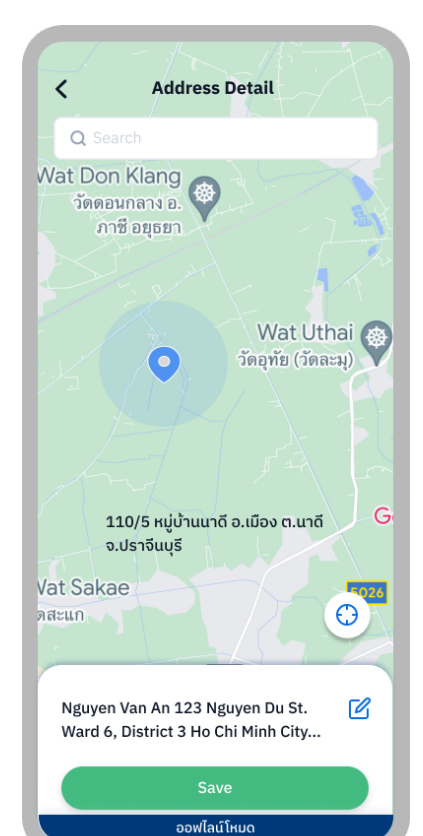

(3)To choose another location, use the search field to find it by name.

Note: You will only be able to search for locations when you have an internet connection.

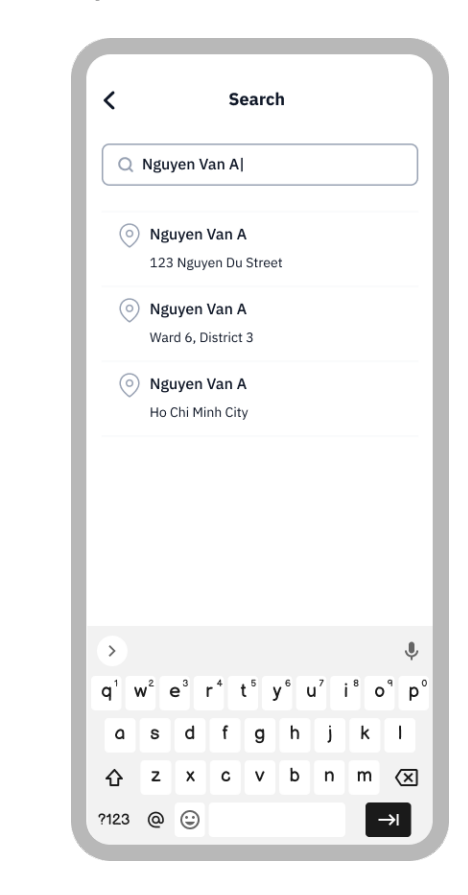

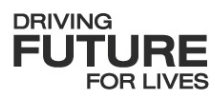

#### **Creating farmer : Address : Edit contact address**

Note: If you don't

information, you

can select the

address on the map immediately

want to save additional

(1)Tap the "🗹 " to enter extra information.

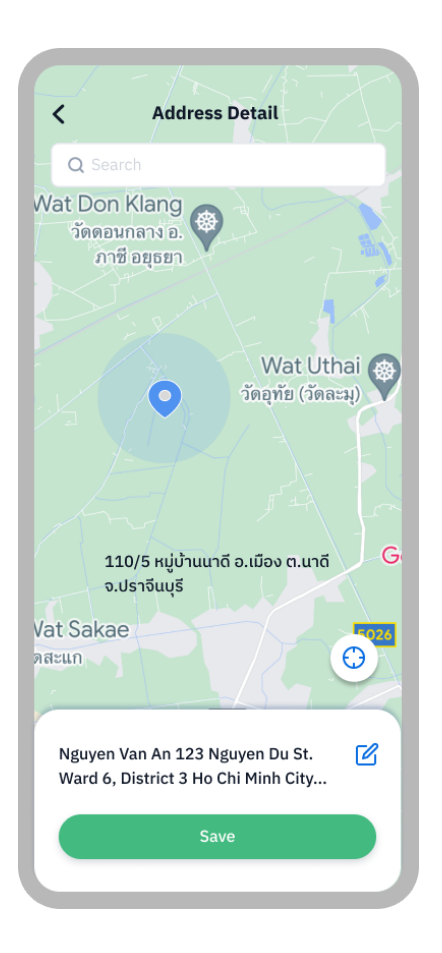

(2)The system will prompt you to add details like house number, alley, or village. Afterward, click 'Save.

| 6        | Contact addres                       | 55                |     |
|----------|--------------------------------------|-------------------|-----|
| 12<br>Ch | 23 Nguyen Du St. Wa<br>ni Minh City. | ard 6, District 3 | Но  |
| รา       | เยละเอียดที่อยู่                     |                   | 100 |
|          | Nguyen Van An                        |                   |     |
|          |                                      |                   |     |
|          |                                      |                   |     |
|          |                                      |                   |     |
|          |                                      |                   |     |
|          |                                      |                   |     |
|          |                                      |                   |     |
|          |                                      |                   |     |
|          |                                      |                   |     |
|          |                                      |                   |     |
|          |                                      |                   |     |
|          |                                      |                   |     |

(3)After selecting a location and saving extra details, the system will show the contactable address

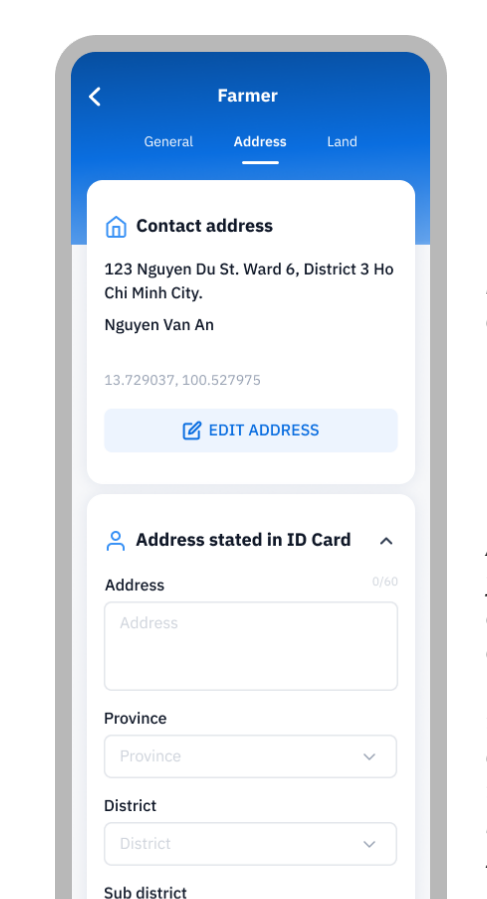

Note: You can make changes by clicking the 'Edit Address' button.

As for the address on your ID card, you can either enter it manually or scan it on the 'General' page, where the system will automatically populate the readable information from your ID card.

| 1. Page explanation                       | 20-22 |
|-------------------------------------------|-------|
| • First Page                              | 20    |
| Group Profile                             | 21    |
| • Farmer Profile                          | 22    |
| 2. Status explanation                     | 23-24 |
| CV status                                 | 23    |
| Contract status                           | 24    |
| 3. Creating Farmers                       | 25-30 |
| Contract type                             | 25    |
| <ul> <li>Land selection</li> </ul>        | 26-27 |
| <ul> <li>Packages and Services</li> </ul> | 28-29 |
| <ul> <li>Summary and</li> </ul>           | 30    |

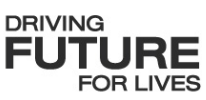

**Page explanation : First page** 

The number of contracts for the centre, excluding those that have been canceled and deleted.

The name of the group that will follow the group leader's name

The list of farmers will only show those who still have active contracts.

Note: Adding new farmers offline requires data synchronisation before contract initiation.

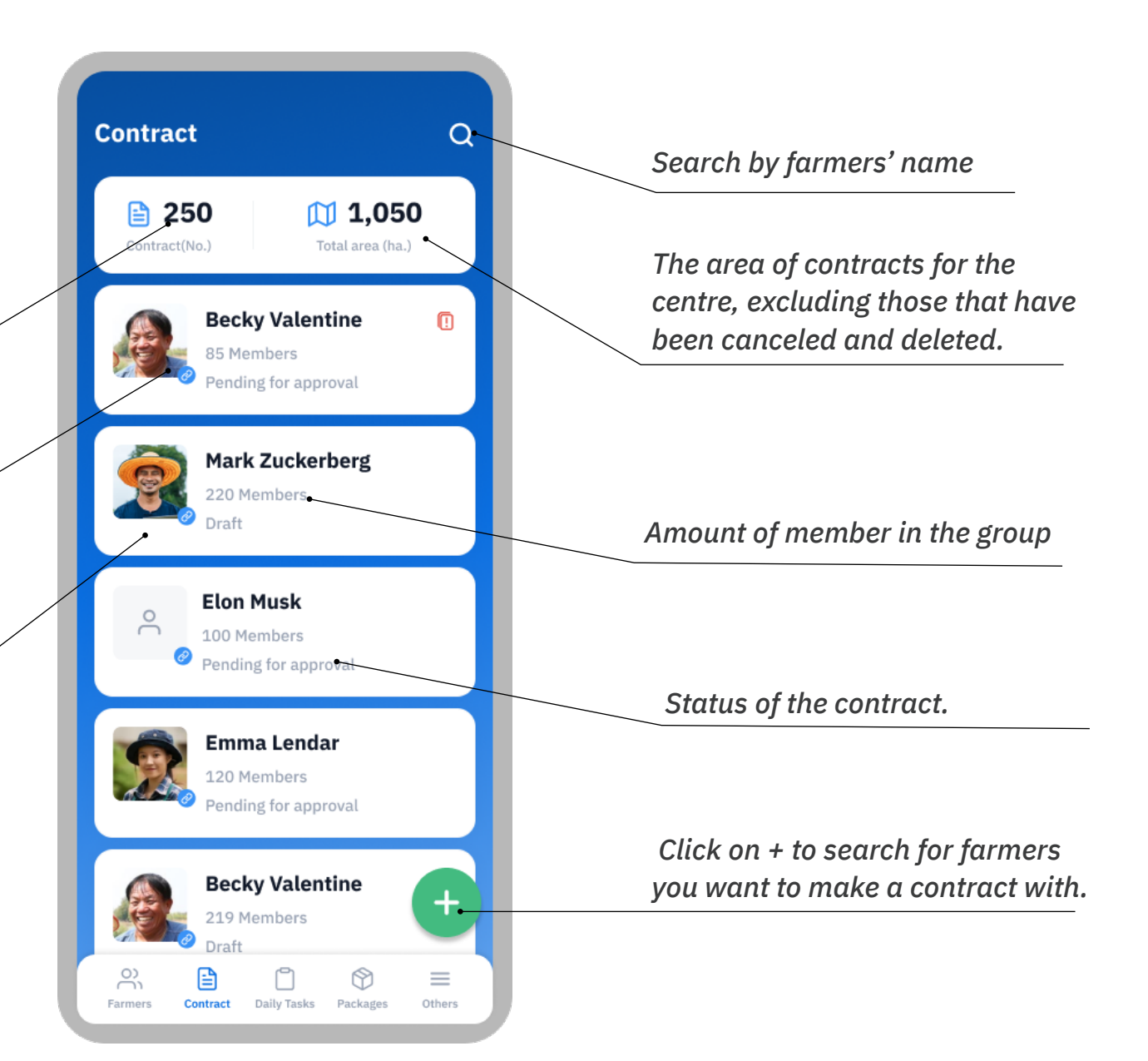

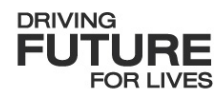

#### **Page explanation : Group Profile**

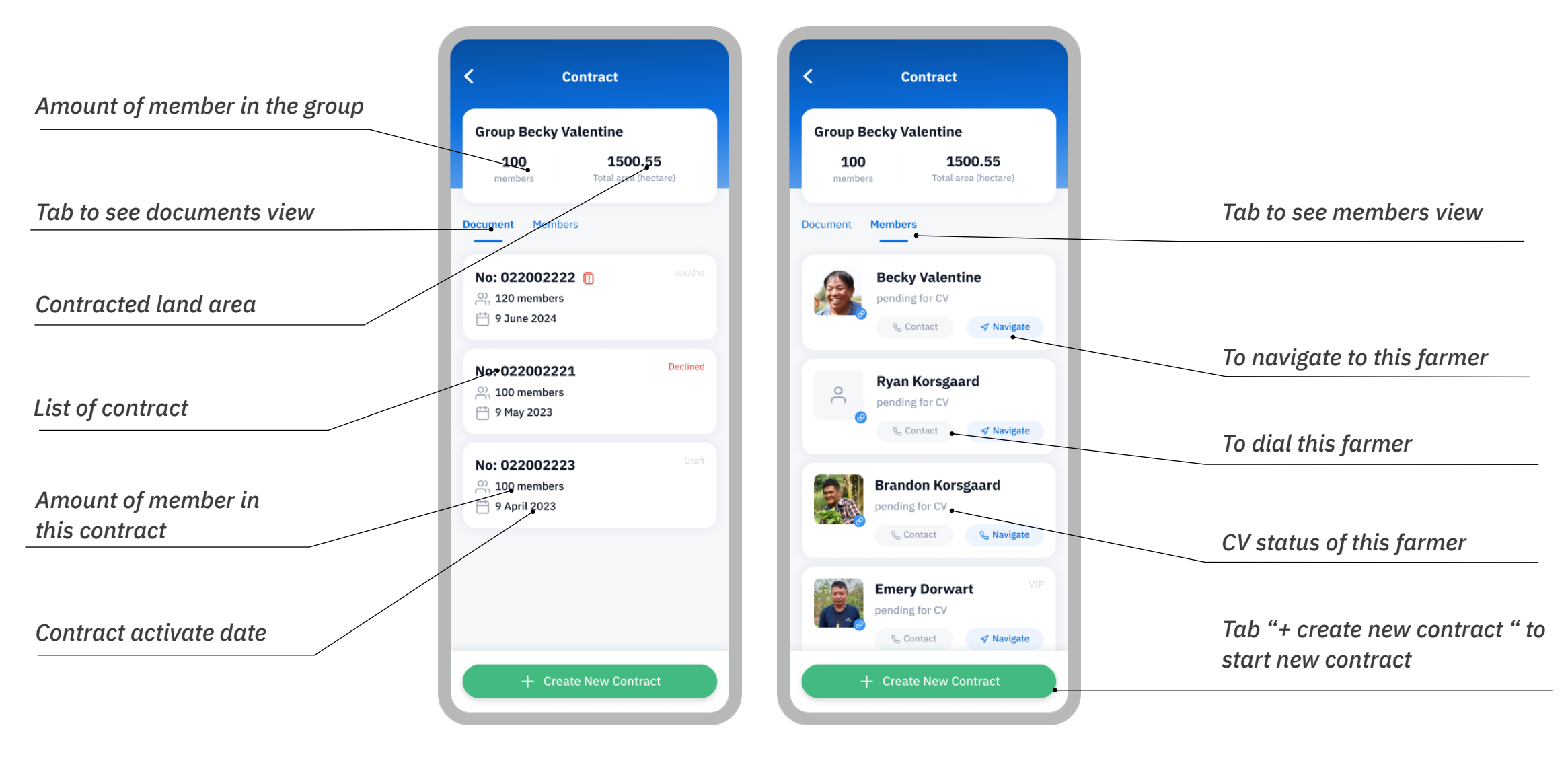

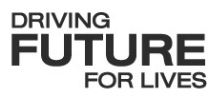

**Page explanation : Farmer Profile** 

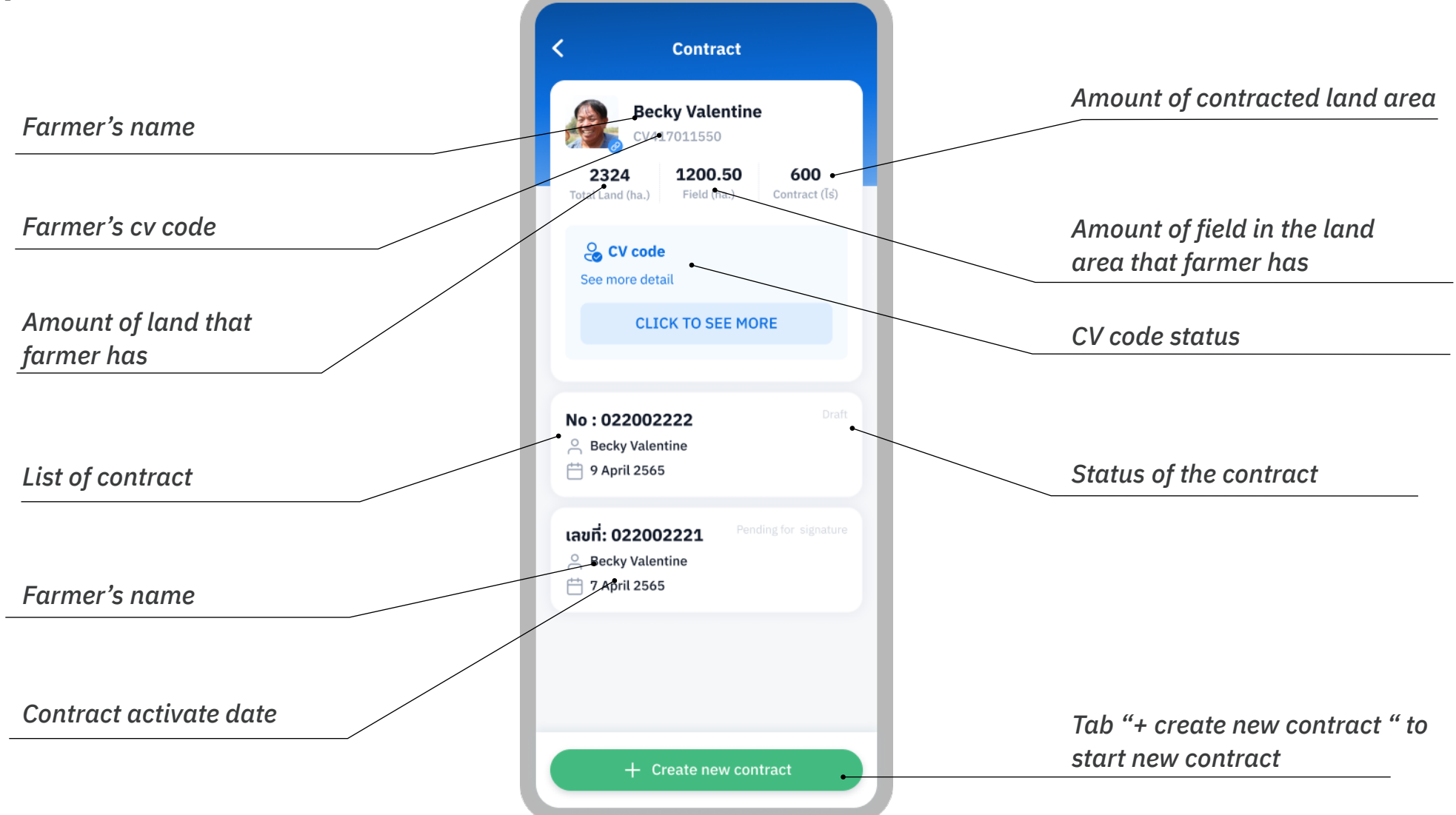

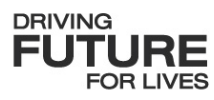

#### **Status explanation : CV status**

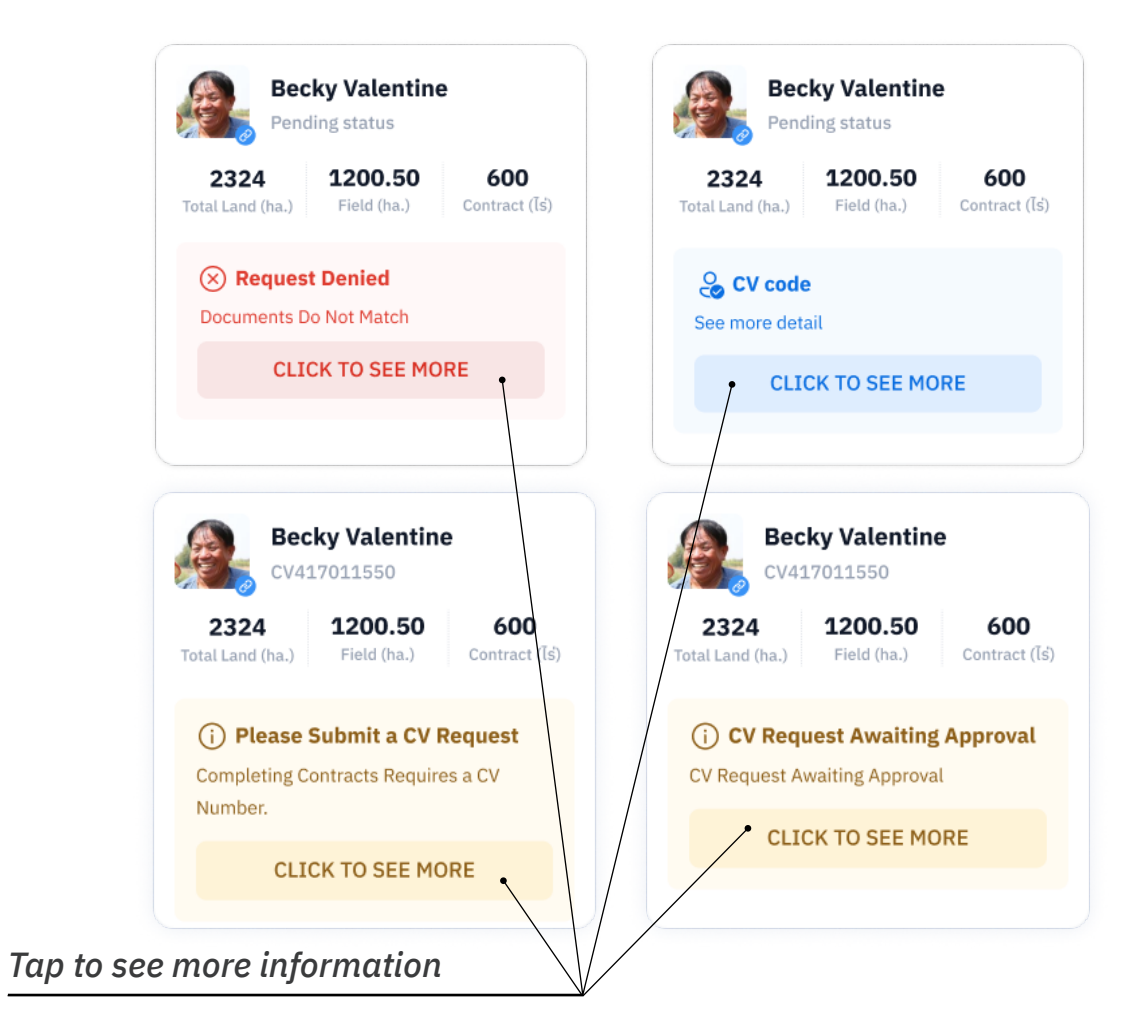

#### The contract status and the actions that can be taken

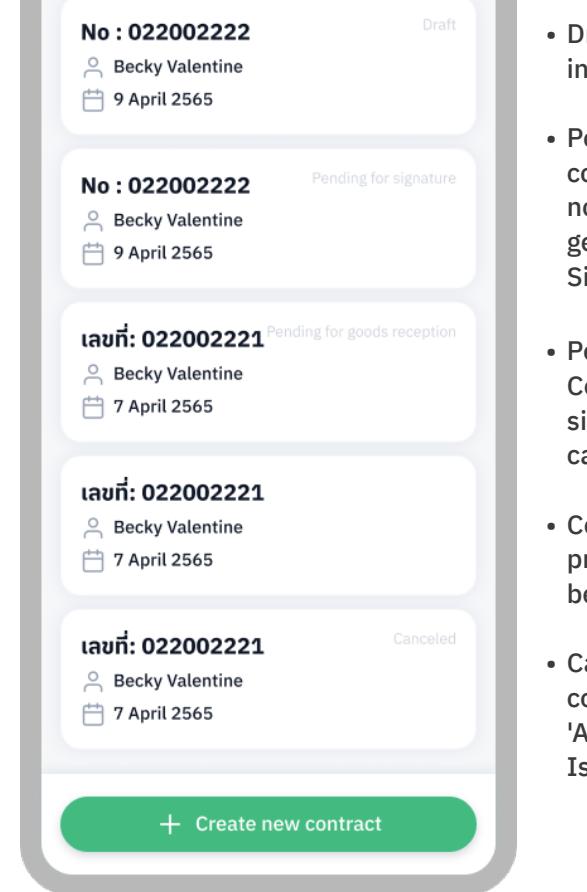

- Draft : Incomplete contract information can be edited or deleted.
- Pending for signature : when complete, can be edited or canceled noted : A contract PDF has been generated since the 'Awaiting Signature' status.
- Pending for goods reception : Contracts signed by individuals with signing authority can be edited or canceled.
- Completed : This contract has produced at least one invoice. It can be viewed or canceled.
- Canceled : can only occur on contracts in 'Awaiting Signature,' 'Awaiting Payment,' or 'Invoice Issued' statuses.

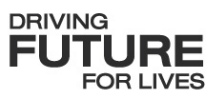

#### **Status explanation : Contract status**

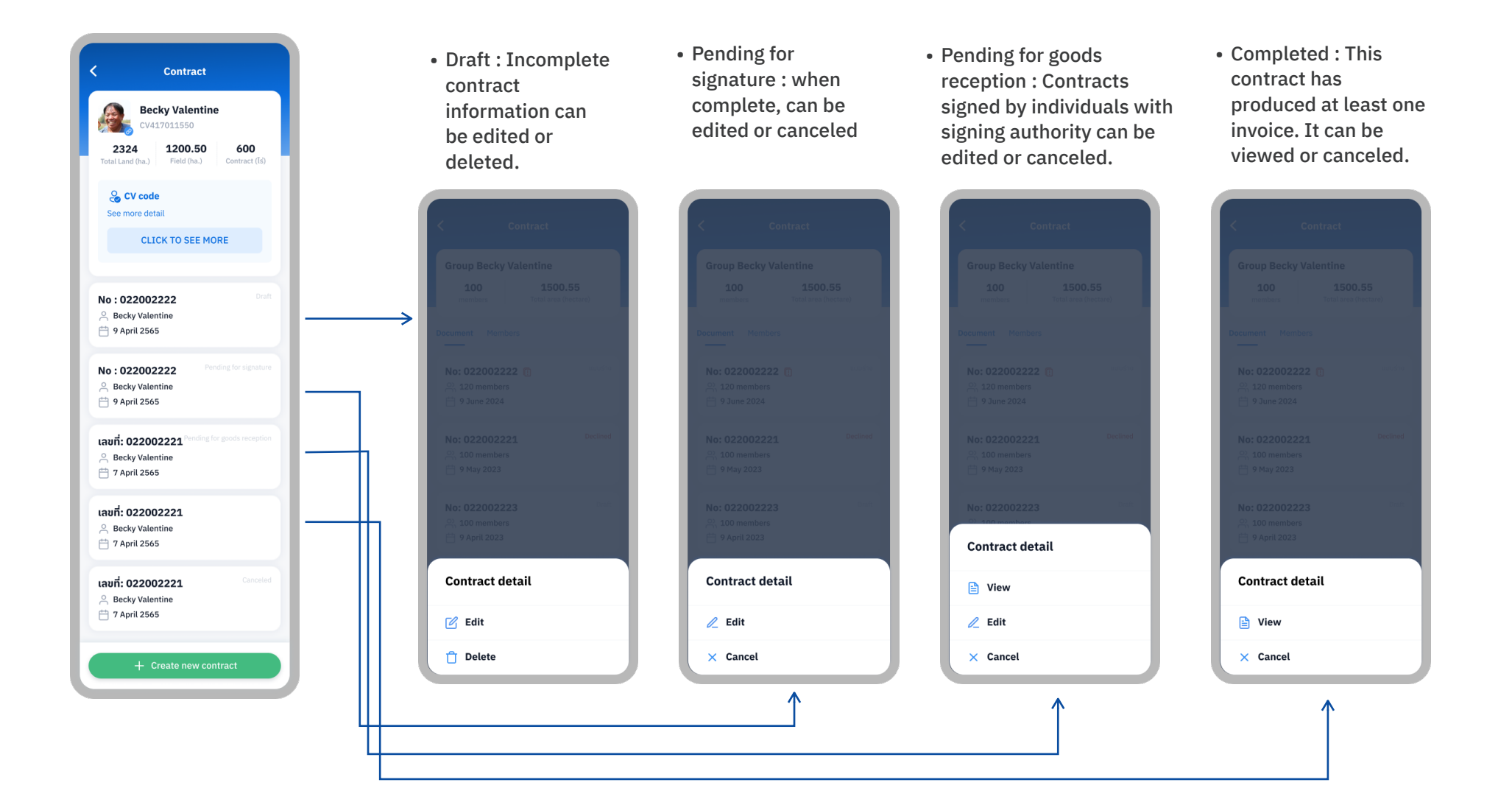

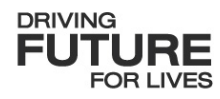

**Creating farmer : Contract type** 

contract

active contracts for that crop Contract < Contract type ())-Rice Corn 🖹 Contract type Contract type Cassava  $\sim$ Corn (1)Tab drop down button to select the crop for which you want to make a Select contract contract for 1 crop season Grain corn guaranteed price contract for 1 crop season Cancel Back

(2)The system will filter

Contract - 😨 — 😕 (3)You need to Grain corn guaranteed price contract for 1 crop season select one contract to Grain corn guaranteed price proceed to the contract for 1 crop season next step. Grain corn guaranteed price contract for 1 crop season Grain corn guaranteed price

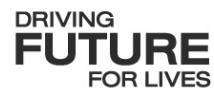

#### **Creating farmer : Land selection**

(1)Select farmer to do contract

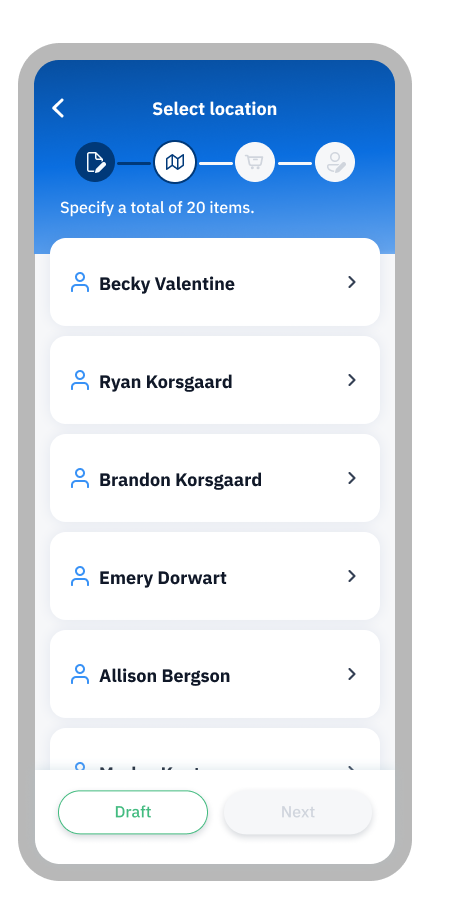

(2)The system will locate your current position and show details for that spot. You can then adjust the location as needed.

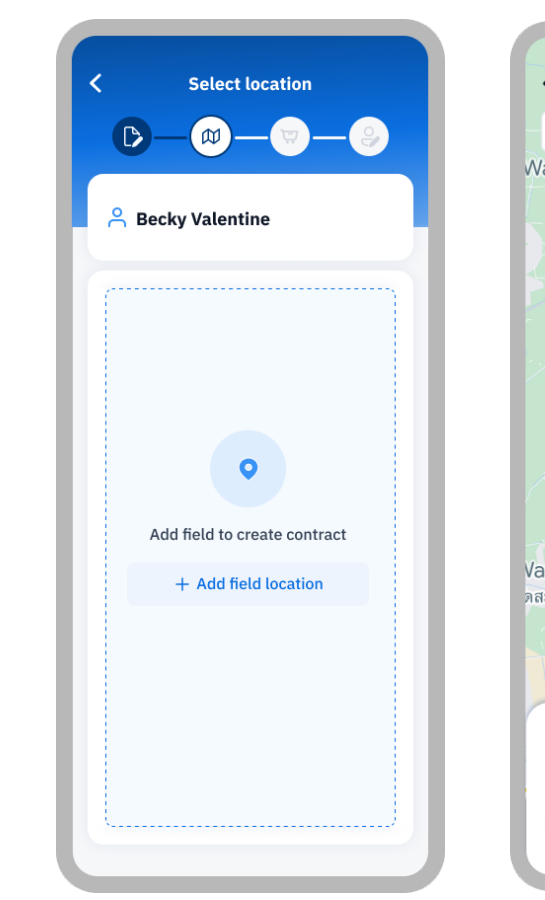

Address detail < **Q** ค้นหา Wat Don Klang 👝 วัดดอนกลาง อ. 🤻 ภาชี อยุธยา Wat Uthai 🚓 วัดอุทัย (วัดละมุ) 110/5 หมู่บ้านนาดี อ.เมือง ต.นาดี จ.ปราจีนบรี Vat Sakae Θ ดสะแก 3056 Chu Ngoc H. So 4, ngo 12, pho H.H, ß Dong Da, Hanoi.

(3)After saved the location the system will show the selected address on the card and you will fill in the field-id and area in hectares

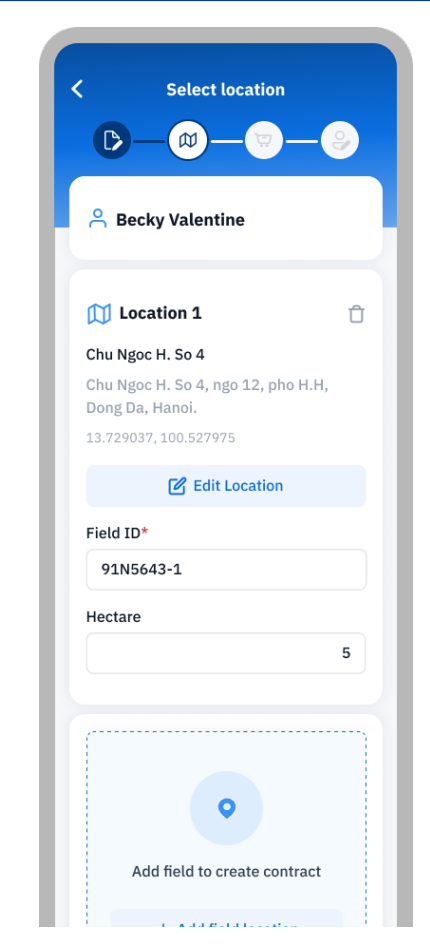

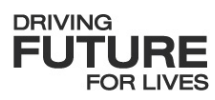

#### **Creating farmer : Land selection : Edit**

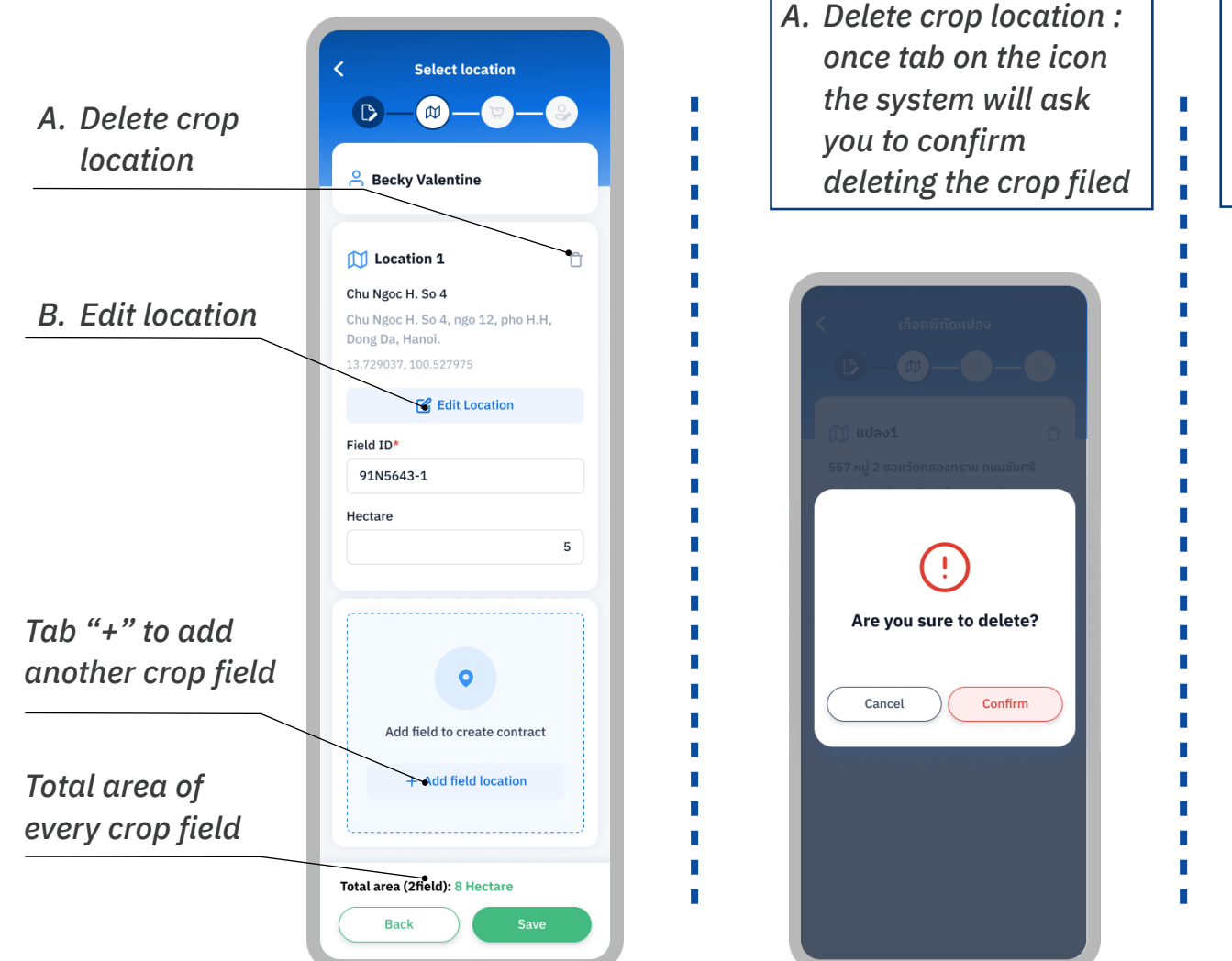

B. Edit location : The system will locate your current position and show details for that spot. You can then adjust the location as needed. The system will prompt you to add details like house number, alley, or village. Afterward, click 'Save.

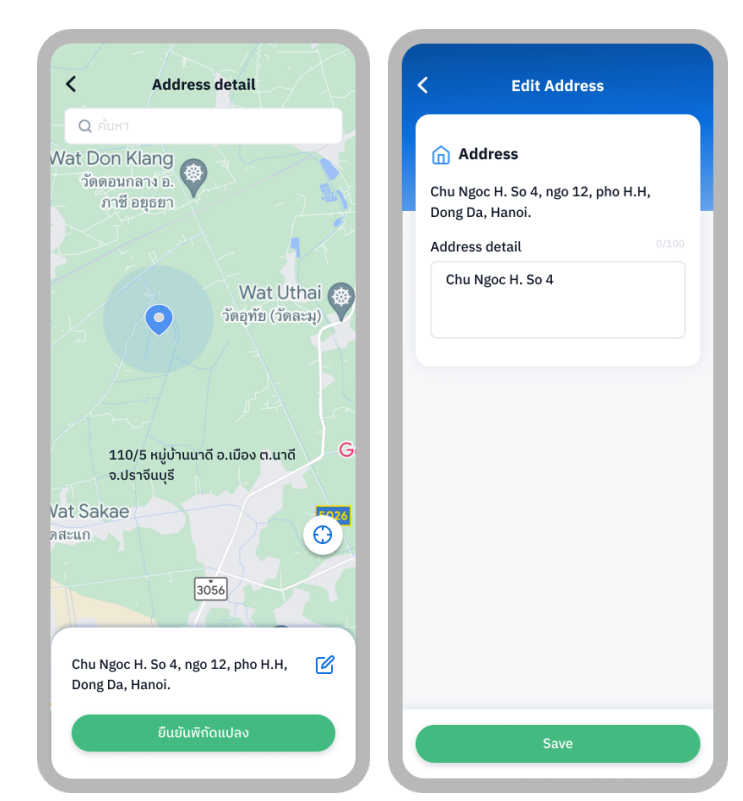

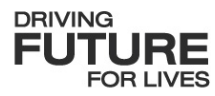

#### **Creating farmer : Packages and Services**

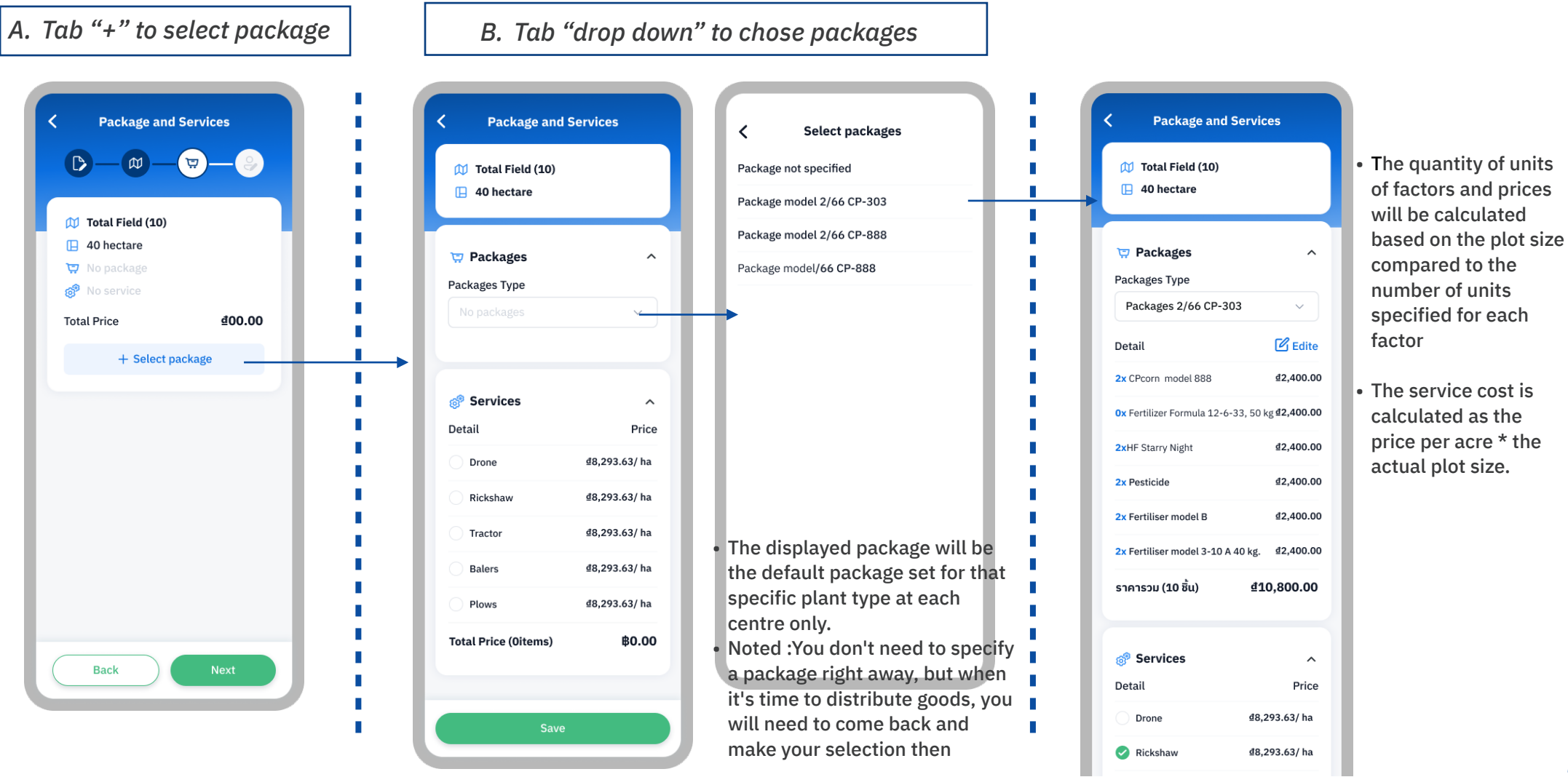

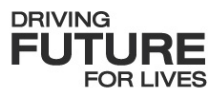

**Creating farmer : Packages and Services : Edit** 

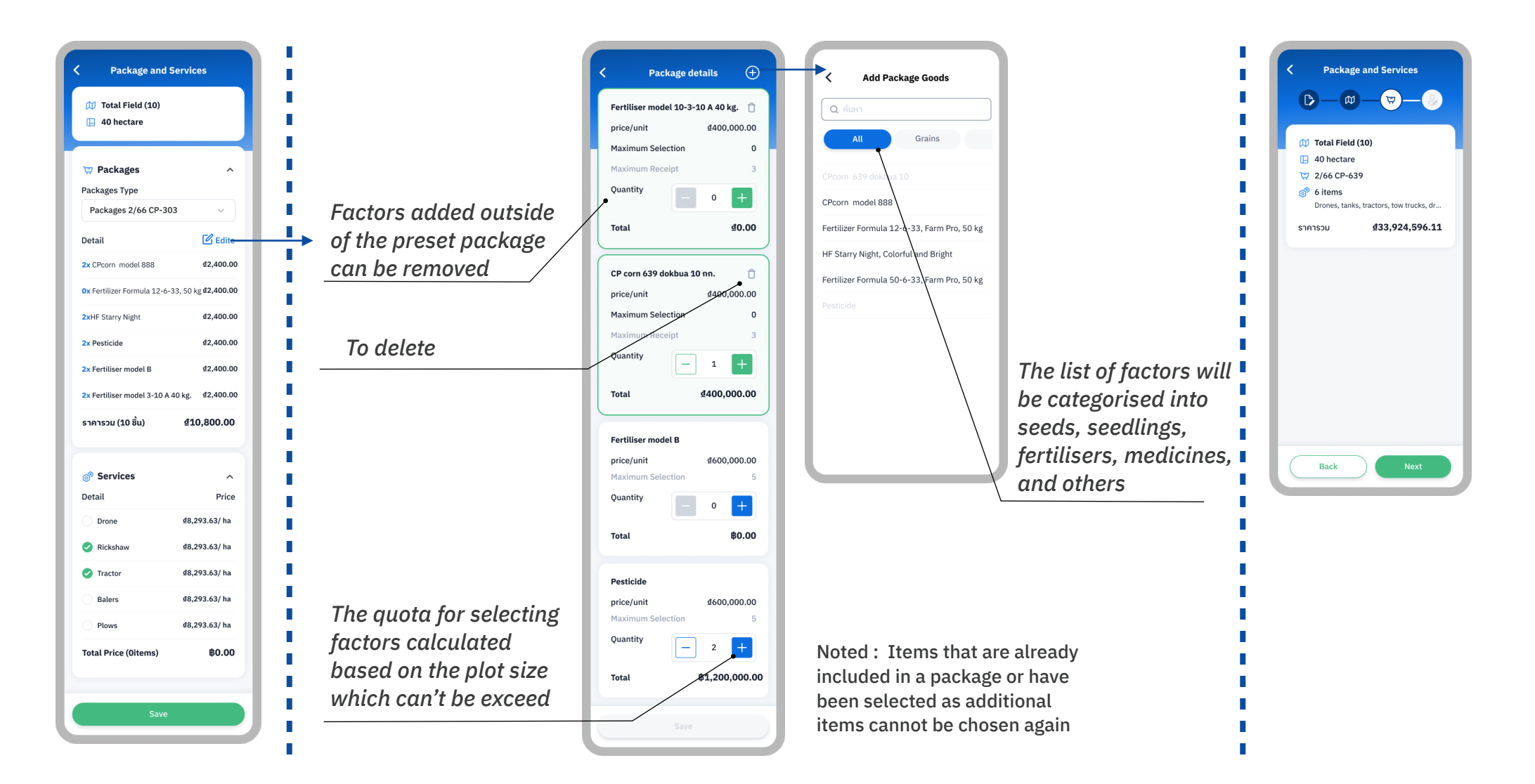

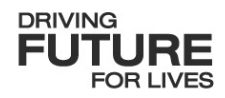

#### **Creating farmer : Summary and Signatures**

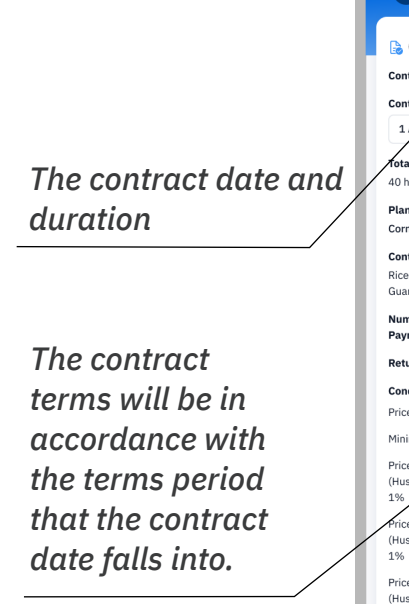

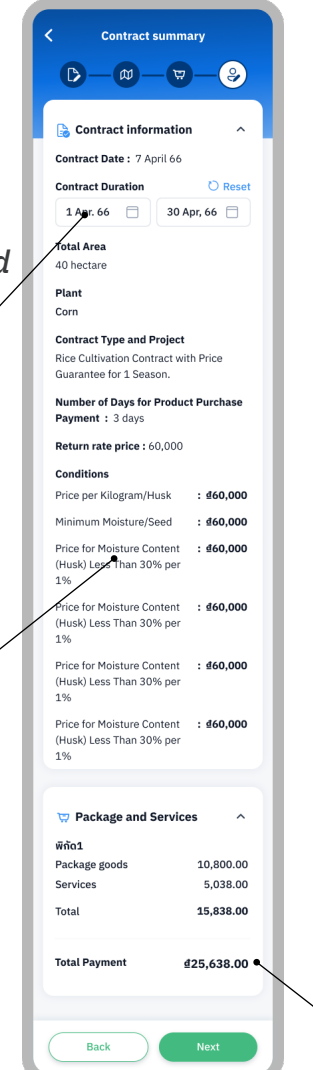

The price shown is only the price of factors and does not include the price of booking services

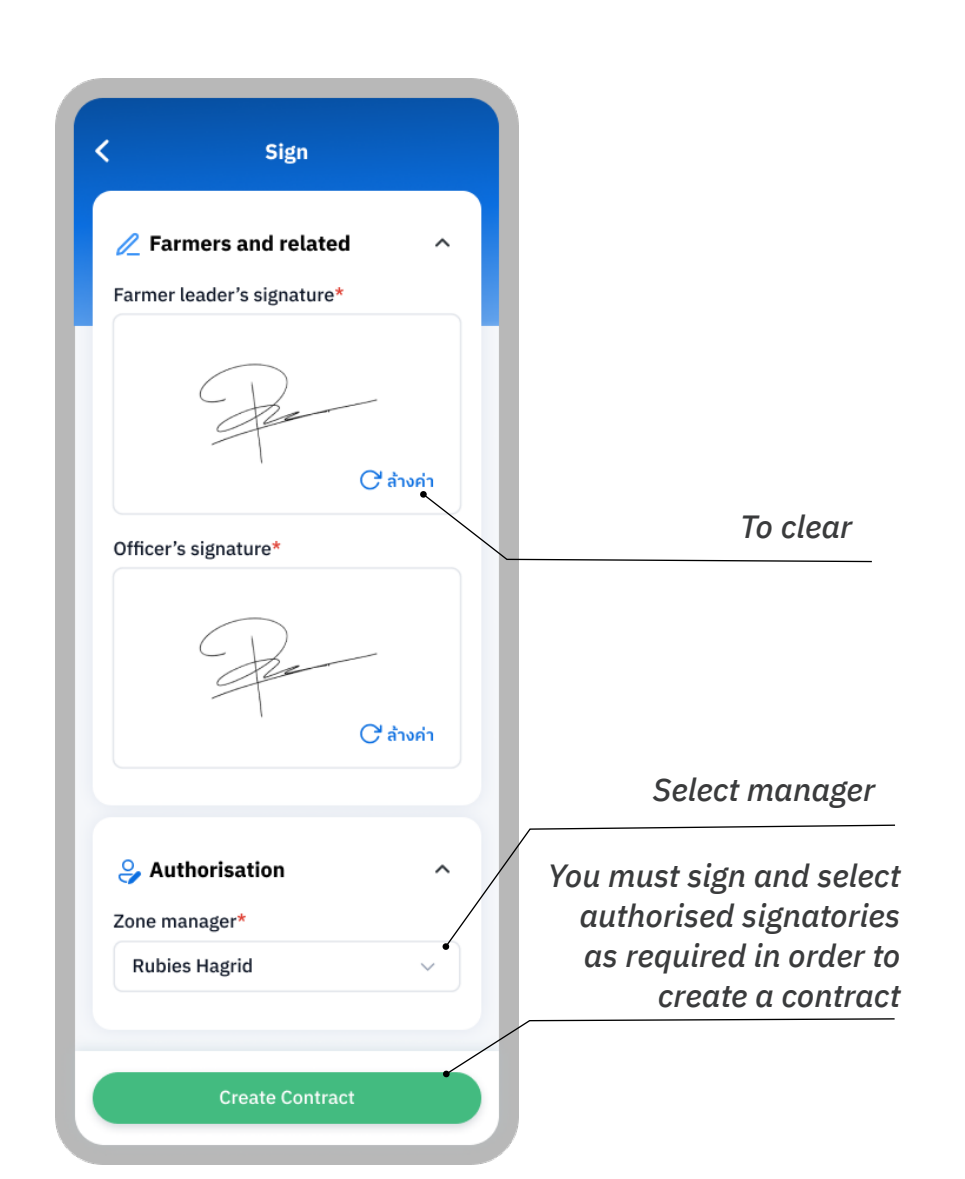

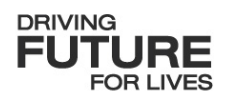

| <ul> <li>Page explanation</li> </ul>           | 32-34 |
|------------------------------------------------|-------|
| • Fist Page                                    | 32    |
| • Map view                                     | 33    |
| • Calendar view                                | 34    |
| <ul> <li>Complete and Overdue tasks</li> </ul> | 35    |
| • Filter tabs                                  | 36    |
| <ul> <li>Set up planting activities</li> </ul> | 37-38 |
| <ul> <li>Complete activities</li> </ul>        | 38    |

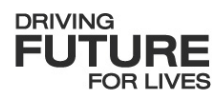

**Page explanation : First page** 

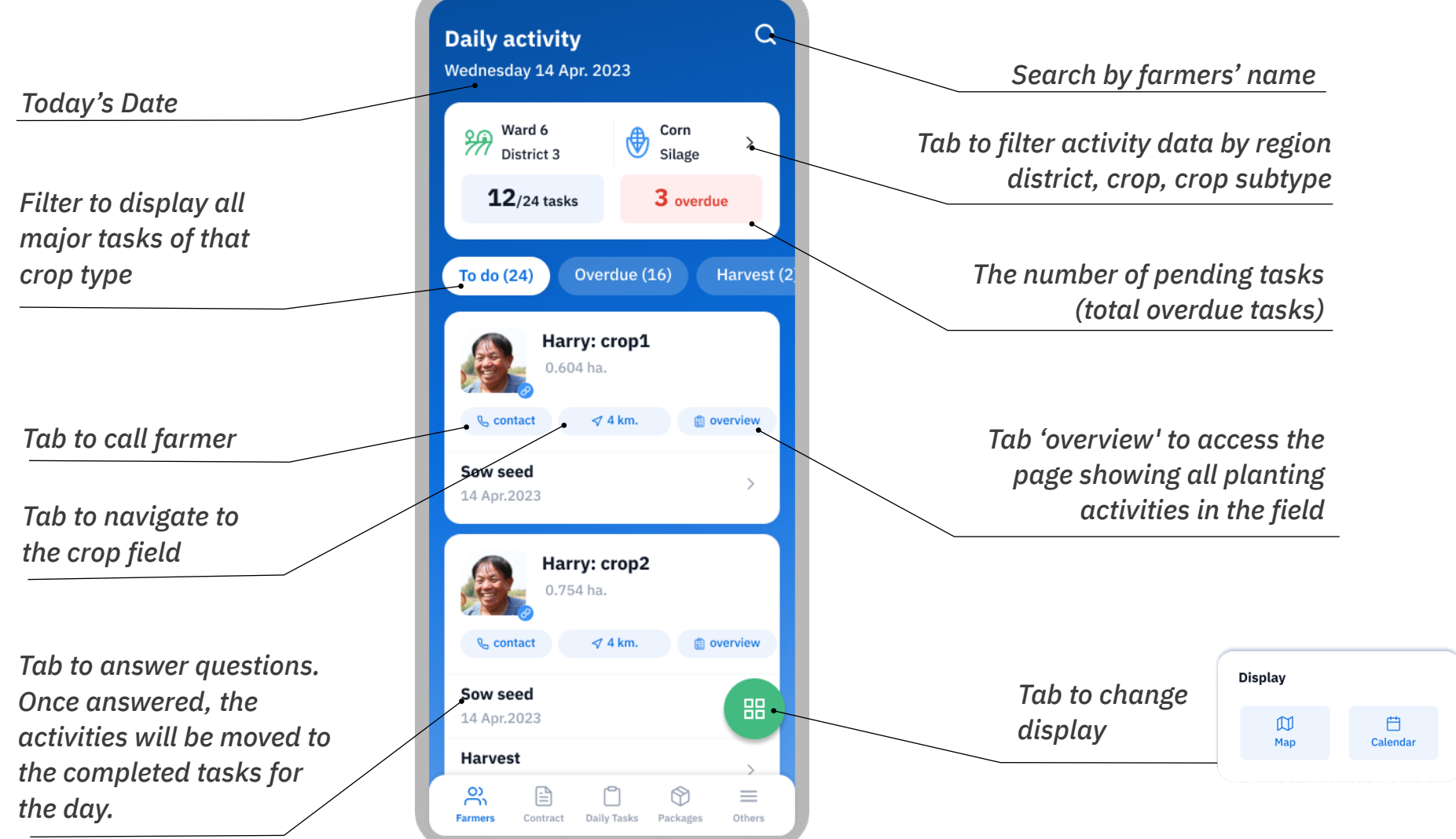

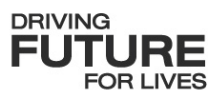

#### Page explanation : Map view

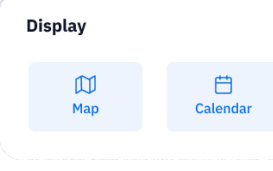

You can filter activities by district, sub-district, crop, and crop subtypes

The blue frame shows fields with pending tasks for the day.

The green frame denotes fields with completed daily tasks.

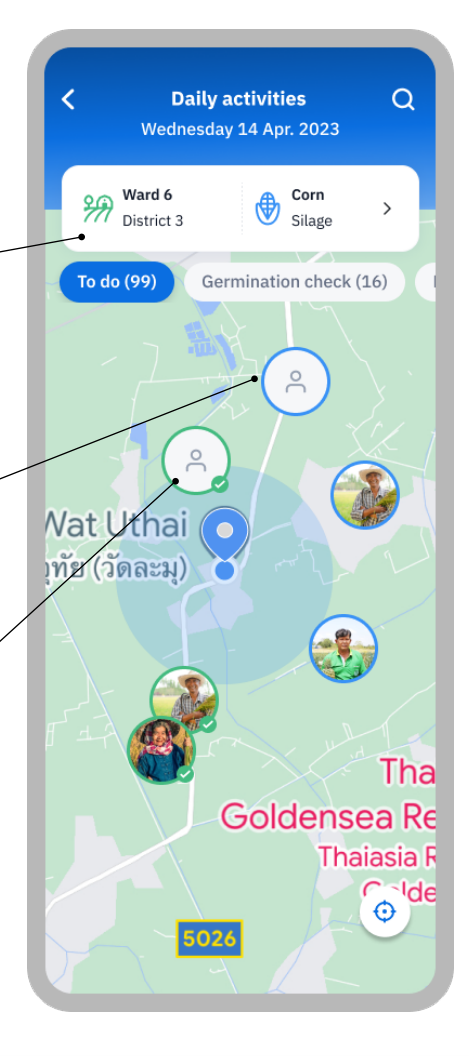

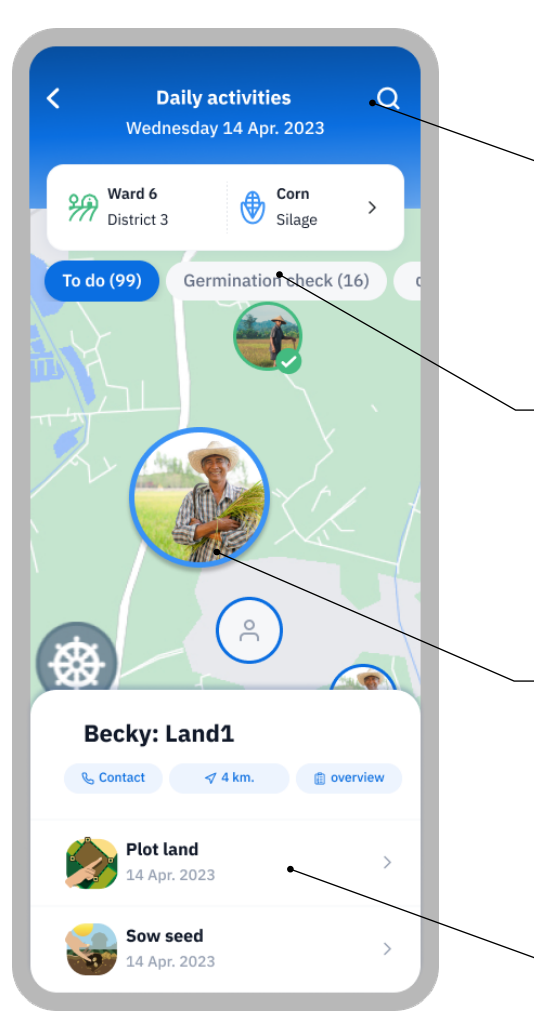

Search farmer's field,

Filter show all essential tasks of that crop type.

Tab farmer's image will allow you to answer questions.

Tab to complete tasks , When completed, it will be hidden from the activity tab.

DRIVING FUTURE FOR LIVES

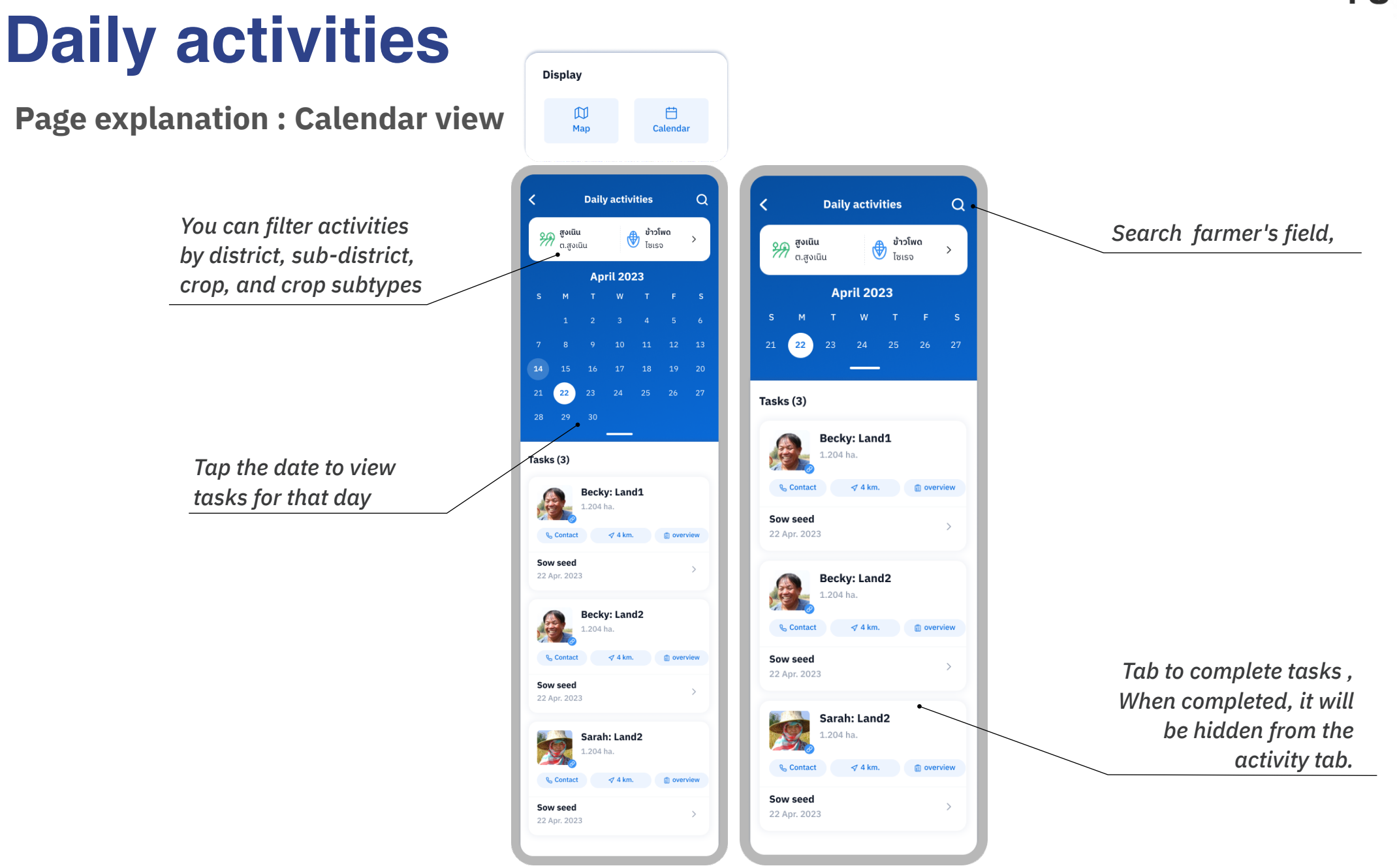

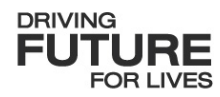

#### **Completed & Overdue tasks**

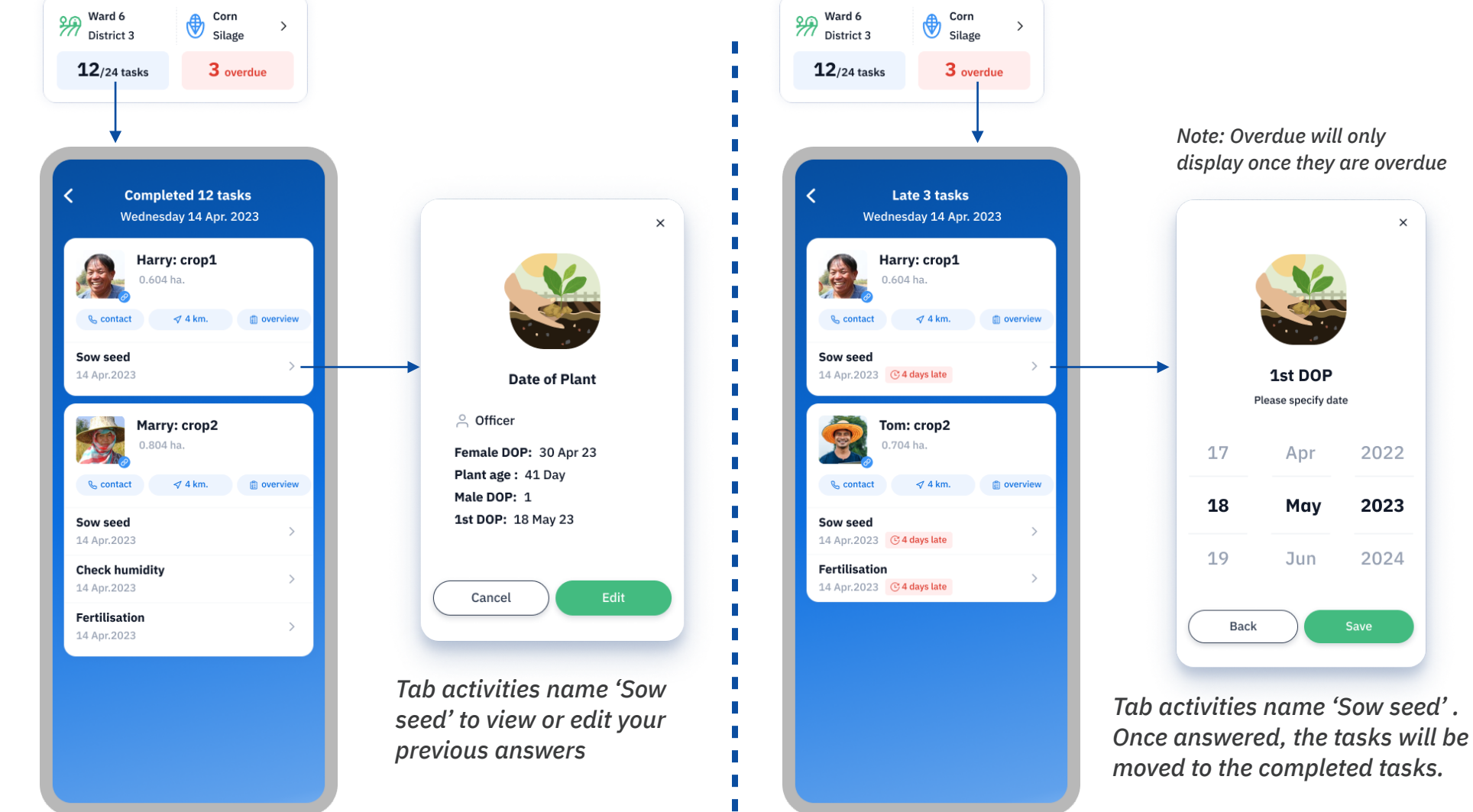

display once they are overdue

×

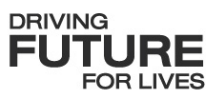

#### **Filter tabs**

"To do" tasks are those scheduled for the current period, while future activities are those coming up

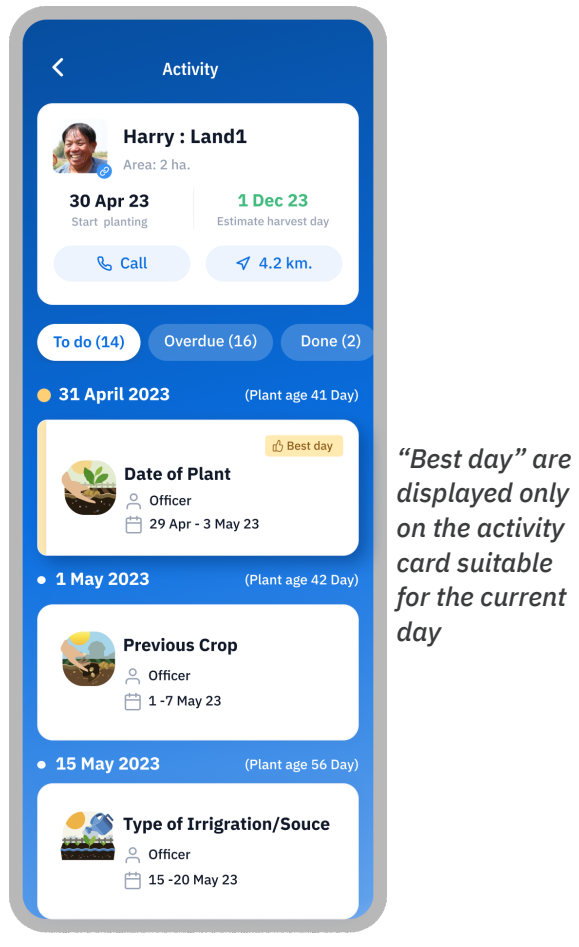

"Overdue" tasks are activities that have passed their due date.

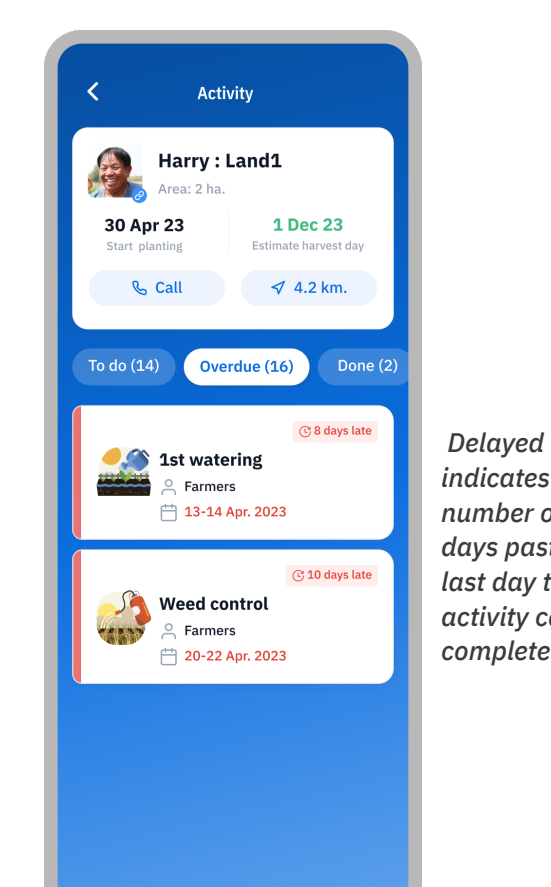

indicates the number of days past the last day the activity can be completed

"Done" tasks are activities with all questions answered.

Activity Harry : Land1 Area: 2 ha. 30 Apr 23 1 Dec 23 Estimate harvest day Start planting & Call ≮ 4.2 km. Done (2) **Prepare Land Before** Planting Officers , Farmers 🛱 7 Apr.2023 **Planting and report** 1 planting Officers , Farmers 🛗 13-14 Apr.2023

Tab the card to view or edit the answers given.

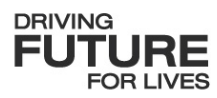

#### Set up planting activities

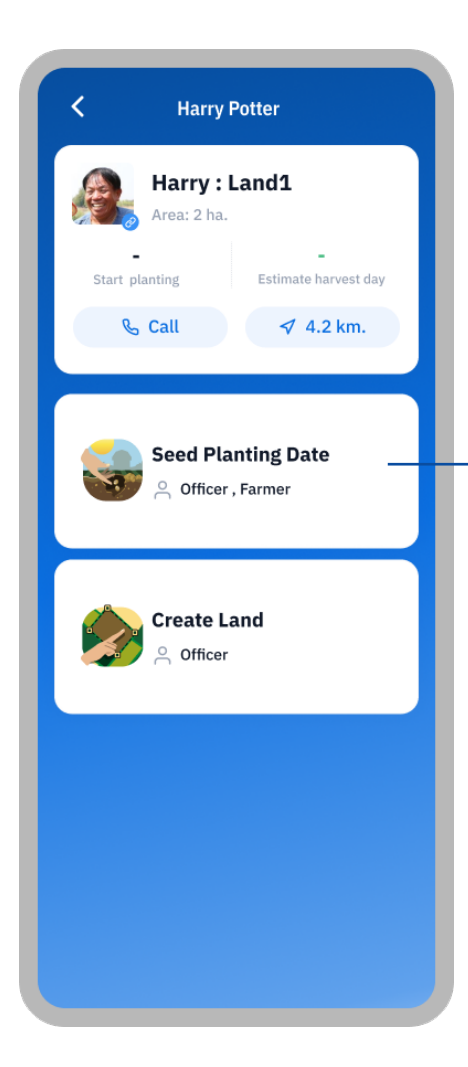

When answering activity questions, the system creates a plan for the crop, including activities from planting to maturity. Completed tasks and land drawing go to the 'Overdue' tab

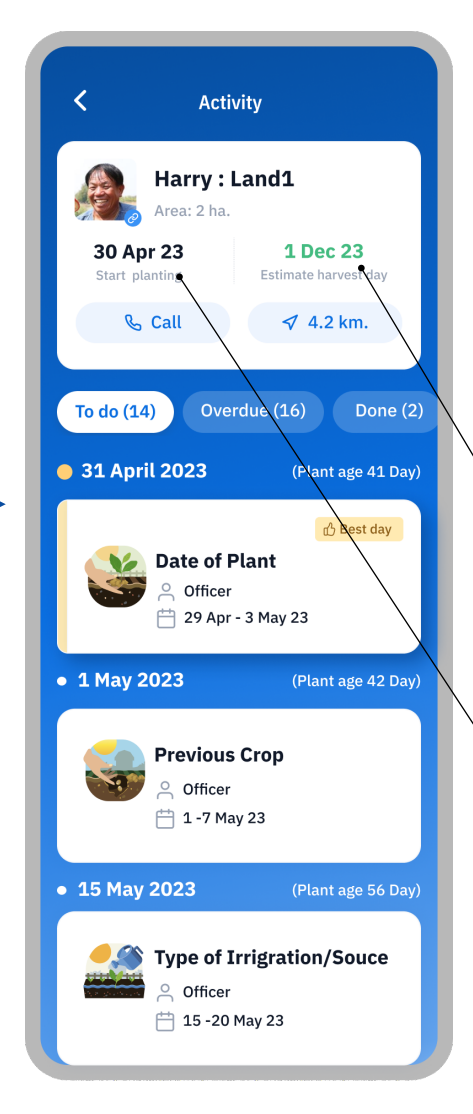

The system calculates the expected harvest date from planting start and crop maturity

Planting starts once you answer the planting start date question.

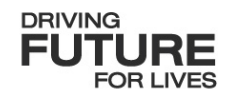

#### Set up planting activities: Complete activities

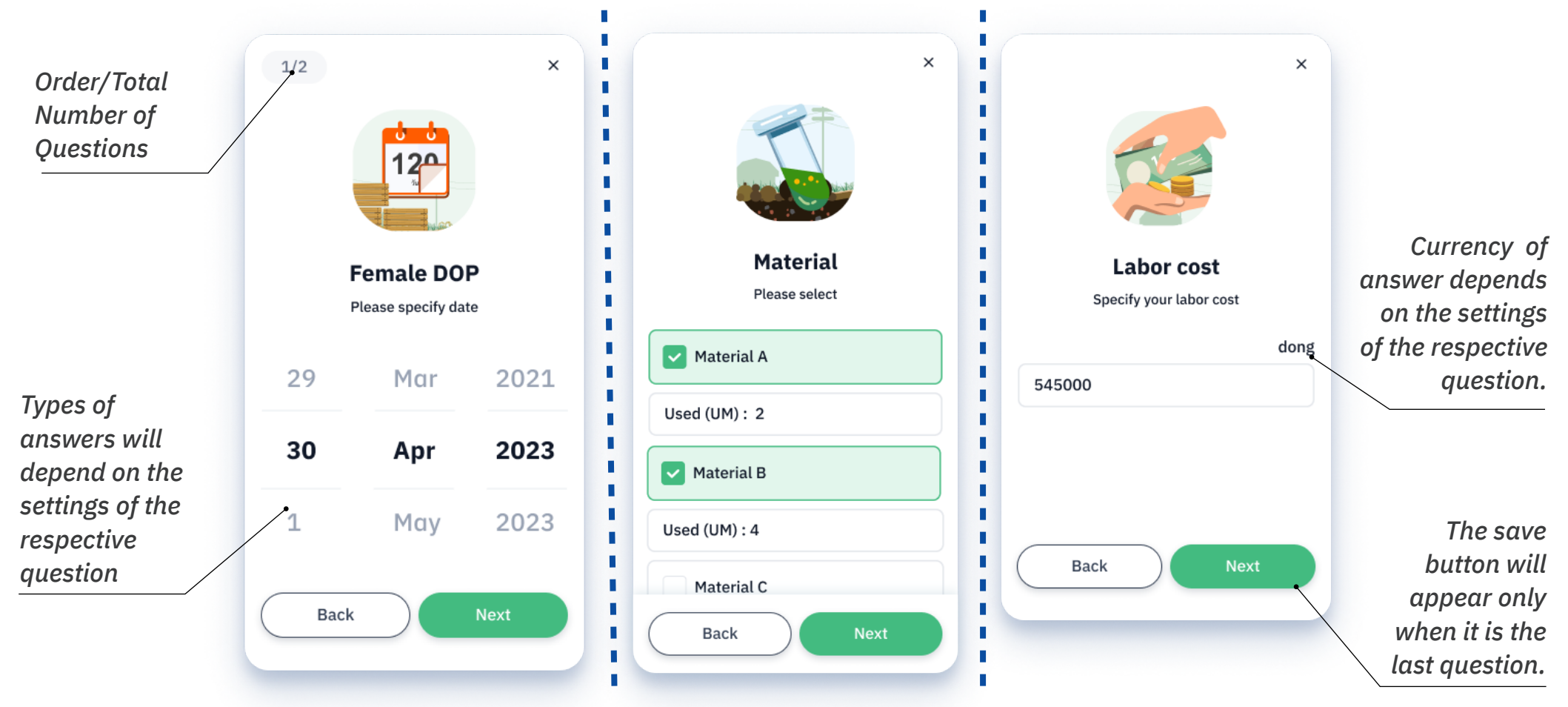

Activities have varying numbers of questions in their question sets, and you must answer all questions to save. Note: Some questions may be hidden based on your responses to previous questions, showing additional questions when necessary.

# THANK YOU